# PREVOD MIEZD DO NOVÉHO MODULU

V programe Money S3 pripravujeme nový modul Mzdy a personalistika. Tento modul ponúka súbežné pracovné pomery zamestnancov, automatickú aktualizáciu mzdovej legislatívy, viacúrovňový kontroling, podrobné nastavenie zaúčtovania položiek mzdy a množstvo ďalších vylepšení. Zamestnancov a mzdy z pôvodných miezd program automaticky prevedie do nového modulu pomocou funkcie *Prevod miezd*.

#### **Prevod miezd**

Na karte Money / Správa dát / Mzdy je voľba Prevod miezd. Tento prevod miezd prevedie existujúce Karty zamestnancov a Karty miezd do nového modulu miezd.

Zobrazí sa sprievodca prevodom mzdovej agendy. Na ďalšej strane sprievodcu vyberiete pomocou prepínača agendy, ktoré sa majú na nový modul miezd previesť. Agendy môžete prevádzať postupne.

| Sprievodca prevodom mzdovej agendy                                                                  |                        |
|----------------------------------------------------------------------------------------------------|------------------------|
| Sprievodca prevodom mzdovej agendy<br>strana 1/2 - Výber agend                                      |                        |
| Vyberte agendy, ktorých sa bude prevod týkať.                                                       |                        |
| 📄 🕞 Označiť <u>v</u> šetko 🛛 📄 Zrušiť označenie                                                     |                        |
| DEMO Jednoduché účtovníctvo DEMO Podvojné účtovníctvo (sklad A) DEMO Podvojné účtovníctvo (sklad A) |                        |
|                                                                                                    |                        |
|                                                                                                    |                        |
|                                                                                                    |                        |
|                                                                                                    |                        |
|                                                                                                    |                        |
|                                                                                                    |                        |
|                                                                                                    |                        |
|                                                                                                    |                        |
|                                                                                                    |                        |
|                                                                                                    |                        |
|                                                                                                    |                        |
| Agenda: C:\Users\Public\Documents\Solitea\Money S3\Data\Agenda.spb\                                 |                        |
|                                                                                                    | < Späť Ďalší > Zavrieť |

Tlačidlom *Dokončiť* spustíte prevod dát. Najskôr sa uskutoční vytvorenie záložnej kópie agendy (do adresára C:/Users/Public/Documents/ Solitea/MoneyS3/ Data/Zalohy/PrevodMezd) a následne prebehne prevod zoznamu zamestnancov a miezd.

O prevedenej agende je vypísaný podrobný protokol, kde nájdete napr. informácie o tom, že na agende existujú zamestnanci so zhodným rodným číslom a je potrebné zvážiť, či títo zamestnanci nie sú vhodnými kandidátmi na nastavenie súbežných pracovných pomerov, viď kapitola *Metodika pre zlúčenie kariet zamestnancov po prevode miezd na nový modul – Súbežné pracovné pomery*. Protokol je možné uložiť v TXT, CSV nebo XML súbore.

| Sprievodca prevodom mzdovej agendy<br>strana 2/2 - Prevod dát<br>Tkačdom "Dokončiť sa spusti vlastný prevod dát<br>Uložiť i Tač V INT KON PODVOJ VI KON PODVOJ VI KON INT KON PODVOJ VI KON PODVOJ VI KON PODVOJ VI KON PODVOJ VI KON PODVOJ VI KON PODVOJ VI KON PODVOJ VI KON PODVOJ VI KON KON PODVOJ VI KON KON PODVOJ VI KON KON PODVOJ VI KON KON PODVOJ VI KON KON PODVOJ VI KON KON PODVOJ VI KON KON PODVOJ VI KON KON PODVOJ VI KON KON PODVOJ VI KON KON PODVOJ VI KON KON PODVOJ KO KON KON KON KON PODVOJ VI KON KON KON KON KON KON KON KON KON KON                                                                                                    |                                                                                                    |  |  |  |  |  |
|----------------------------------------------------------------------------------------------------|----------------------------------------------------------------------------------------------------|--|--|--|--|--|
| Sprievodca prevodom mzdovej agendy<br>strana 2/2 - Prevod dát<br>Tlačdlom "Dokončit" sa spusti vlastný prevod dát<br>Ulužiť im Tať im im CSV im XML<br>Protokol o prevode miezd. Vykonal používateľ,<br>Dútim: 21.112022<br>čas: 11:16<br>Vytvorenie záložnej kópie agendy "DEMO Podvojné účtovníctvo (sklad B)" (C: \Users \Public\Documents\Solitea \Money S3\Data \Agenda.spb \D prebehlo úspešne.<br>Prevod mzdovej agendy "DEMO Podvojné účtovníctvo (sklad B)" (C: \Users \Public\Documents\Solitea \Money S3\Data \Agenda.spb \D prebehlo úspešne.<br>Prevod mzdovej agendy "DEMO Podvojné účtovníctvo (sklad B)" (C: \Users \Public\Documents\Solitea \Money S3\Data \Agenda.spb \D bol dokončený s varovaním.<br>Na agende existijí zamestnana os zhodným rodným čálom. U aktivnych zamestnancov použite metodku pre ich zlúčenie.<br>Rodné čálo: 790121-0889<br>20001 Šroký Patrik<br>Dočát prevedených agend: 0<br>Préčet prevedených agend: 0 prevode miezd. Vykonal používateľ.<br>Dátru: 21.11.2022<br>Čas: 11:16                                                                                                    | Sprievodca prevodom mzdovej agendy                                                                                                    |  |  |  |  |  |
| Tlačidlom "Dokončit" sa spusti vlastný prevod dát          Uložiť (*) Tlač (*) TkT (*) CSV (*) XML         Protokol o prevode miezd. Vykonal používateľ.         Dátim: 21.11.2022         Čas: 11.16         Vytvorenie záložnej Kópie agendy "DEMO Podvojné účtovníctvo (sklad B)" (C: Users \Public\Documents\Solitea\Money S3\Data\Agenda.spb\) prebehlo úspešne.         Prevod mužovej agendy "DEMO Podvojné účtovníctvo (sklad B)" (C: Users\Public\Documents\Solitea\Money S3\Data\Agenda.spb\) bol dokončený s varovaním.         Na agende existiju zamestnani so zhodným rodným čislom. U aktivnych zamestnancov použite metodku pre ich zlúčenie.         Rodné čálo: 790121-0889         Dočet prevedených agend: 0         Počet prevedených agend: 0         Počet prevedených agend: 0         Počet prevedených agend: 0.         Počet prevedených agend: 0.         Počet prevedených agend:                                                                                                    | Sprievodca prevodom mzdovej agendy<br>strana 2/2 - Prevod dát                                                                                                    |  |  |  |  |  |
| W Ułożiť (integrating integrating integrated integrated integrating integrating integrating in | Tlačidlom "Dokončit" sa spustí vlastný prevod dát                                                                                                    |  |  |  |  |  |
| Protokol o prevode miezd. Vykonal používateľ.<br>Dátum: 21.11.2022<br>Cas: 11:16<br>Vytvorenie záložnej kópie agendy "DEMO Podvojné účtovníctvo (sklad B)" (C: Users Yublic 'Documents'Solitea Money S3'Data /Agenda.spbi) prebehlo úspešne.<br>Prevod mzdovej agendy "DEMO Podvojné účtovníctvo (sklad B)" (C: Users Yublic 'Documents'Solitea Money S3'Data /Agenda.spbi) bol dokončený s varovaním.<br>Na agende euskiju zamestnana os zhodným rodným čálom. U aktivnych zamestnancov použite metodku pre ich zlúčenie.<br>Rodné číslo: 790121-0889<br>10001 Široký Patrik<br>Dočet prevedených agend: 0<br>Počet prevedených agend: 0<br>Počet prevedených agend: 0 varovaním: 1<br>Koniec protokolu o prevode miezd. Vykonal používateľ.<br>Dátum: 21.11.2022<br>Čes: 11:16                                                                                                    | 🚽 Uložiť ᢖ Tlač 🍸 🔋 TXT 🖼 CSV 🔮 XML                                                                                                    |  |  |  |  |  |
| Protokolo o prevode miezi. Vykonal používateľ.<br>Dátum: 21.11.2022<br>Čas: 11:16<br>Vytvorenie záložnej kópie agendy "DEMO Podvojné účtovníctvo (sklad B)" (C: Users \Public\Documents\Solitea\Money S3\Data\Agenda.spb\) prebehlo úspešne.<br>Prevod mzdovej agendy "DEMO Podvojné účtovníctvo (sklad B)" (C: Users \Public\Documents\Solitea\Money S3\Data\Agenda.spb\) bol dokončený s varovaním.<br>Na agende existujú zamestnand so zhodným rodným čálom. U aktivnych zamestnancov použite metodiku pre ich zůčenie.<br>Rodné žák: 700121-0889<br>000013 šroký Patrik<br>00003 šroký Patrik<br>Počet úspešne prevedených agend: 0<br>Počet prevedených agend s varovaním: 1<br>Kornie protokolu o prevode miezd. Vykonal používateľ.<br>Odium: 21.11.2022<br>Čas: 11:16<br>▲                                                                                                    |                                                                                                    |  |  |  |  |  |
| Vytvorenie záložnej kópie agendy "DEMO Podvojné účtovníctvo (sklad B)" (C: \Users\Public\Documents\Solitea\Money S3\Data\Agenda.spb\) prebehlo úspešne. Prevod mzdovej agendy "DEMO Podvojné účtovníctvo (sklad B)" (C: \Users\Public\Documents\Solitea\Money S3\Data\Agenda.spb\) bol dokončený s varovaním. Na agende existivij zamestnana so zhodným rodným čislom. U aktivnych zamestnancov použite metodku pre ich zlúčenie. No0001 Široký Patrik 00001 Široký Patrik Počeť úgesčne prevedených agend: 0 Prečeť prevedených agend: s varovaním: 1 Koniec protokolu o prevode miezd. Vykonal používateľ. Oditm: 21,11,2022 Cas: 111,16                                                                                                    | Protokol o prevode miezd. Vykonal používateľ .<br>Dátum: 21.11.2022<br>Čas: 11:16                                                                                                    |  |  |  |  |  |
| Prevod mzdovej agendy "DEMO Podvojné účtovnictvo (sklad B)" (C: Users'Public/Documents/Solitea/Money S3/Data/Agenda.spb1) bol dokončený s varovaním.<br>Na agende vstuju zamestnanci so zhodným rodným čislom. U aktivnych zamestnancov použite metodku pre ich zlúčenie.<br>Rodné čisic: 790121-0889<br>00001 Široký Patřik<br>00003 Široký Patřik<br>Počet úspešne prevedených agend: 0<br>Počet prevedených agend s varovaním: 1<br>Komiec protokolu o prevode miezd. Vykonal použivateľ.<br>Dátim: 21.11.2022<br>Čas: 111.16                                                                                                    | Vytvorenie záložnej kópie agendy "DEMO Podvojné účtovníctvo (sklad B)" (C:\Users\Public\Documents\Solitea\Money S3\Data\Agenda.spb\) prebehlo úspešne.                                                                                                    |  |  |  |  |  |
| Počet úpesňe prevedených agend: 0<br>Počet prevedených agend s varovaním: 1<br>Koniec protokolu o prevode miezd. Vykonal používateľ.<br>Dátum: 21. 11. 2022<br>Čas: 11:16                                                                                                    | Prevod mzdovej agendy "DEMO Podvojné účtovníctvo (sklad B)" (C:  Jsers\Public\Documents\Solitea\Money S3\Data\Agenda.spb\) bol dokončený s varovaním.<br>Na agende existujú zamestnanci so zhodným rodným čislom. U aktivnych zamestnancov použite metodíku pre ich zlúčenie.<br>Rodné čislo: 790121-0889<br>00001 Široký Patrik<br>00003 Široký Patrik |  |  |  |  |  |
| Koniec protokolu o prevode miezd. Vykonal použivateľ.<br>Dázi 11:10<br>Cas: 11:16                                                                                                    | Počet úspešne prevedených agend: 0<br>Počet prevedených agend s varovaním: 1                                                                                                    |  |  |  |  |  |
| < >                                                                                                    | Koniec protokolu o prevode miezd. Vykonal používateľ .<br>Dpátum: 21.11.0222<br>Čas: 11:16                                                                                                    |  |  |  |  |  |
| < >>                                                                                                    |                                                                                                    |  |  |  |  |  |
|                                                                                                    | <                                                                                                    |  |  |  |  |  |
|                                                                                                    |                                                                                                    |  |  |  |  |  |
| < <u>S</u> päť Dokončiť <b>Zavrieť</b>                                                                                                    | < <u>S</u> päť Dokonäť <b>Zavrieť</b>                                                                                                    |  |  |  |  |  |

Akonáhle budú prevedené všetky agendy, voľba v Money / Správa dát / Mzdy / Prevod miezd zmizne z ponuky.

### Zoznam zamestnancov

Po prevode miezd sa na zozname Zamestnancov zobrazí v spodnej časti záložky Dátový archív a Zamestnanci.

V záložke Dátový archív sú všetci Zamestnanci uložení v pôvodných mzdových tabuľkách a v nezmenenej štruktúre. Pokiaľ si otvoríte Kartu zamestnanca v Dátovom archíve, zobrazí sa vám pôvodná Karta zamestnanca. Dátový archív je určený iba pre potreby tlače zostáv za obdobie do 31.12. 2019.

| 🚰 📰 👻 👰 🏄 💙 🛛 Zau                                                                                                    | lajte hľadan              | ý text              |                   | $\mathbf{\rho}$                         | Mo        | ney S3                                      | Nástroje zoz                      | namu             |               |            |                                     | _          |       | ×        |
|----------------------------------------------------------------------------------------------------|---------------------------|---------------------|-------------------|-----------------------------------------|-----------|---------------------------------------------|-----------------------------------|------------------|---------------|------------|-------------------------------------|------------|-------|----------|
| Money Účtovníctvo                                                                                                    | Obcho                     | d Sklad             | Servis            | Analýzy                                 | Réžia     | Nástroje                                    | Zamestn                           | anci             |               |            |                                     |            |       | 0        |
| □     □     □     □     □     □     □     □     □     □     □     □     □     □     □     □     □     □     □     □     □     □     □     □     □     □     □     □     □     □     □     □     □     □     □     □     □     □     □     □     □     □     □     □     □     □     □     □     □     □     □     □     □     □     □     □     □     □     □     □     □     □     □     □     □     □     □     □     □     □     □     □     □     □     □     □     □     □     □     □     □     □     □     □     □     □     □     □     □     □     □     □     □     □     □     □     □     □     □     □     □     □     □     □     □     □     □     □     □     □     □     □     □     □     □     □     □     □     □     □     □     □     □     □     □     □     □     □     □     □     □     □     □     □     □     □ </td <td>Jednodu<br/><u>f</u>ilter</td> <td>ichý Iba v<br/>stave</td> <td>다 Karta<br/>대출 Mzd</td> <td>a zamestnano<br/>ový list<br/>nam zamestn</td> <td>ca 🔹</td> <td>Zdrav. poist<br/>Sociálne poi<br/>Daňové zost</td> <td>enie •<br/>stenie •<br/>ăvy • zosta</td> <td>šie <u>N</u>epr</td> <td>rítomnosti</td> <td>Hro<br/>Odd</td> <td>madné zmen<br/>Islať PIN<br/>ort IČPV</td> <td>y<br/>Doct</td> <td>názka</td> <td></td> | Jednodu<br><u>f</u> ilter | ichý Iba v<br>stave | 다 Karta<br>대출 Mzd | a zamestnano<br>ový list<br>nam zamestn | ca 🔹      | Zdrav. poist<br>Sociálne poi<br>Daňové zost | enie •<br>stenie •<br>ăvy • zosta | šie <u>N</u> epr | rítomnosti    | Hro<br>Odd | madné zmen<br>Islať PIN<br>ort IČPV | y<br>Doct  | názka |          |
| Práca so zoznamom                                                                                                    | Filt                      | ovanie              |                   |                                         | Tlač a    | a export                                    |                                   | Do               | ocházka       | 0          | perácia                             | Da         | ita   | ^        |
| Navigátor                                                                                                    | < Zan                     | nestnanci           |                   |                                         |           |                                             |                                   |                  |               |            |                                     |            |       |          |
| a 🛃 DEMO Podvojné účtovr                                                                                                    | A 0 P                     | ZOR: nachád         | izate sa v        | dátovom ar                              | chíve zam | estnancov,                                  | ktorý je určený                   | j len pre potr   | eby tlače zo: | stáv za o  | bdobie do 3                         | 1.12.2019  |       |          |
| D 🧱 Agenda                                                                                                    | ^z↓ i                     | 🛛 🔺 Os.číslo        | Meno              |                                         |           |                                             |                                   |                  | Rodne         | é číslo    | Stredisko                           | Ulica      |       |          |
| Účtovníctvo                                                                                                    | •                         | 00001               | Široký Pa         | atrik, Ing.                             |           |                                             |                                   |                  | 79012         | 21-0889    | КЕ                                  | Dubová     | 48    |          |
| Fakturácia                                                                                                    |                           | 00002               | Veselá Vi         | iera                                    |           |                                             |                                   |                  | 80510         | 01-9966    | BA                                  | Hlavná s   | 8     |          |
| Adresár                                                                                                    |                           | 00003               | Široký Pa         | atrik, Ing.                             |           |                                             |                                   |                  | 79012         | 21-0889    | КЕ                                  | Dubová     | 48    |          |
| Objednávky     Analýzy     Analýzy     Maty     Maty     Maty     Zamestnanci     Zaúčtovanie záloh,     Zaúčtovanie záloh,     Majetok     Majetok     Jazdy a cestovné nál     Servis                                                                                                    |                           |                     |                   |                                         |           |                                             |                                   |                  |               |            |                                     |            |       |          |
| Obľúbené položky                                                                                                    |                           |                     |                   |                                         |           |                                             |                                   |                  |               |            |                                     |            |       |          |
| la navigatór                                                                                                    |                           |                     |                   |                                         |           |                                             |                                   |                  |               |            |                                     |            |       |          |
| 🟠 Naša firma                                                                                                    |                           |                     |                   |                                         |           |                                             |                                   |                  |               |            |                                     |            |       |          |
| 🍓 Odkazy                                                                                                    | <<br>↓ \Dát               | ový archív /Za      | mestnanci/        |                                         |           |                                             |                                   |                  |               |            |                                     |            |       | >        |
| DEMO Podvojné účtovníctv 202                                                                                                    | 2 21.11.2                 | 022 užíva           | teľ bez mena      | a                                       |           | 18 - (1) 5                                  | ▲ ▼ (15) 🕹                        | Verzia:          | Lic: BSIH-4   | IZEC-IL8B  | -2J3T                               | PIN: 011 3 | 9 51  | <u> </u> |

Na záložke Zamestnanci už otvorí Kartu zamestnanca v novej podobe. Všetky údaje z pôvodnej Karty zamestnanca sú prenesené. Odporúčame však kontrolu všetkých údajov na Karte zamestnanca.

Zobrazenie záložky Dátový archív je možné vypnúť v Money / Možnosti a nastavenia / Nastavenie agendy / Mzdy prepínač Zobrazovať mzdy platné do 31.12.2019. V kapitole Karta zamestnanca nájdete podrobnosti k niektorým odlišnostiam a novým nastaveniam na novej Karte zamestnanca.

### Zoznam miezd

Po prevode miezd sa na zozname zobrazí v spodnej časti záložky *Dátový archív* a jednotlivé účtovné roky, ktoré mzdy obsahovali (2021 – 2022).

| 🚰 🗐 🔹 👰 🎒 💙 Zadajte I              | hľadaný text         | $\sim$                               | Money S3                   | Nástroje zoznamu |                                               |             |                            | _                              |          | ×   |
|------------------------------------|----------------------|--------------------------------------|----------------------------|------------------|-----------------------------------------------|-------------|----------------------------|--------------------------------|----------|-----|
| Money Účtovníctvo (                | Obchod Skla          | d Servis Analýzy                     | Réžia Nástroje             | Mzdy             |                                               |             |                            |                                |          | 0   |
| Pridať ♀ Vyňať ♀ Práca so zoznamom | Jednoduc<br>filter * | hý Výplatný Vyúčtov<br>lístok * miez | anie Hromadná<br>d Le tlač | Zoznam<br>podaní | čtovanie záloh,<br>čtovanie miezd<br>Operácia | príkazy 🧯   | Docházka<br>import<br>Dáta | Pracovné<br>pomery<br>Zobraziť |          | ~   |
| Navigátor <                        | Mzdy                 |                                      |                            |                  |                                               |             |                            |                                |          |     |
| A 🔁 DEMO Podvojné účtovn 🔨         | 12↓ @ № Os.i         | íslo Priezvisko                      |                            | Meno             |                                               | Rok         | Mesiac                     | Hrubá mzda                     | Čistá mz | da  |
| Agenda                             | 0000                 | )1 Široký                            |                            | Patrik           |                                               | 2022        | Január                     | 800,00                         | 629      | ,23 |
| Účtovníctvo                        | 0000                 | 02 Veselá                            |                            | Viera            |                                               | 2022        | Január                     | 1 008,00                       | 823      | 18  |
| Fakturácia                         |                      |                                      |                            |                  |                                               |             |                            |                                |          |     |
| ⊳ 🚞 Adresár                        |                      |                                      |                            |                  |                                               |             |                            |                                |          |     |
| Sklad                              |                      |                                      |                            |                  |                                               |             |                            |                                |          |     |
| ⊳ 🧰 Objednávky                     |                      |                                      |                            |                  |                                               |             |                            |                                |          |     |
| Analýzy                            |                      |                                      |                            |                  |                                               |             |                            |                                |          |     |
| 4 🛁 Mzdy                           |                      |                                      |                            |                  |                                               |             |                            |                                |          |     |
| Mzdy                               |                      |                                      |                            |                  |                                               |             |                            |                                |          |     |
| Zamestnanci                        |                      |                                      |                            |                  |                                               |             |                            |                                |          |     |
| Prevod miezd                       |                      |                                      |                            |                  |                                               |             |                            |                                |          |     |
| 🏹 Zaúčtovanie záloh, p             |                      |                                      |                            |                  |                                               |             |                            |                                |          |     |
| 🏹 Zaúčtovanie miezd, j             |                      |                                      |                            |                  |                                               |             |                            |                                |          |     |
| Nastavenie miezd                   |                      |                                      |                            |                  |                                               |             |                            |                                |          |     |
| Tlačové zostavy a e:               |                      |                                      |                            |                  |                                               |             |                            |                                |          |     |
| Majetok                            |                      |                                      |                            |                  |                                               |             |                            |                                |          |     |
| Jazdy a cestovné náh               |                      |                                      |                            |                  |                                               |             |                            |                                |          |     |
| Servis                             |                      |                                      |                            |                  |                                               |             |                            |                                |          |     |
| Obľúbené položky                   |                      |                                      |                            |                  |                                               |             |                            |                                |          |     |
| 🔁 Navigátor                        |                      |                                      |                            |                  |                                               |             |                            |                                |          |     |
| 🟠 Naša firma                       |                      |                                      |                            |                  |                                               |             |                            |                                |          |     |
| 🍓 Odkazy                           | 1                    |                                      |                            |                  |                                               |             |                            |                                |          |     |
|                                    | Dátourí prohí        | (2021) 2022 (                        |                            |                  |                                               |             |                            |                                |          |     |
| ·                                  | Uatovy archiv        | 2021/2022/                           |                            |                  |                                               |             |                            |                                |          |     |
| DEMO Podvojné účtovníctvo ( 2022   | 21.11.2022           | užívateľ bez mena                    | 13 - (1)                   | 🥱 🗕 (15) 🛨 Ver   | rzia: Lie                                     | : BSIH-4ZEC | C-IL88-233T                | PIN: 011 39                    | 51       | 0   |

Na záložke *Dátový archív* nájdete všetky mzdy za obdobie od prvého roku agendy do 31.12. 2019. Tieto mzdy sa neprevádzali a sú v pôvodných tabuľkách a pôvodnej štruktúre. Mzda editovaná na tejto záložke je v pôvodnej podobe a je určená na archiváciu.

Zobrazenie záložky Dátový archív je možné vypnúť v Nastavenie agendy / Mzdy prepínač Zobrazovať mzdy platné do 31.12.2019. V

kapitole Karta mzdy nájdete podrobnosti k niektorým odlišnostiam a novým nastaveniam na novej Karte mzdy.

## Legislatíva miezd

Číselníky a Legislatíva miezd pre výpočet starých miezd je po prevode zobrazená na karte *Réžia / Nastavenie miezd / Legislatíva miezd do* 31.12.2019, kde nájdete všetky číselníky ako: Pracovné pomery, Nastavenie miezd a Typy príplatkov.

Pokiaľ v Nastavenie agendy / Mzdy vypnete voľbu Zobrazovať mzdy platné do 31.12.2019, potom sa v Nastavenie miezd skryjú číselníky, potrebné pre pridávanie miezd pred rokom 2020.

Na karte *Réžia / Nastavenie miezd / Legislatíva miezd* sú všetky údaje a nastavenia pre spracovanie nových miezd. Tento zoznam je dodávaný z pripravených zoznamov podľa platnej legislatívy a pri akejkoľvek zmene verzie programu sa automaticky aktualizuje. Záznamy pre jednotlivé obdobia nie je možné meniť.

| 62              |                                                                                                    |                                                                                                    |                                 |                     | Karta legisla | tívy miezd         |                                  |                          |                  |           | ×      |
|-----------------|----------------------------------------------------------------------------------------------------|----------------------------------------------------------------------------------------------------|---------------------------------|---------------------|---------------|--------------------|----------------------------------|--------------------------|------------------|-----------|--------|
| ОК              | ) 🚓 📙 (<br>Spāť <u>P</u> oužiť P                                                                                                    | <b>?</b><br>Domoc                                                                                                    |                                 |                     |               |                    |                                  |                          |                  |           |        |
|                 | Základné operácie                                                                                                    |                                                                                                    |                                 |                     |               |                    |                                  |                          |                  |           |        |
| Mzdo            | /:<br>vá legislatíva 2022 s platn                                                                                                    | nosťou od 1.11.2022                                                                                                    | Platnosť od:                    | Mesiac:<br>November | Rok: 2 02     | 2                  |                                  |                          |                  |           |        |
| Základ          | né údaje Uplatnené dan                                                                                                    | ne Nezdaniteľné časti / Daňové                                                                                                    | bonusy Pracovn                  | é pomery - zdanenie | Pracovné pome | v - soc. poistenie | Pracovné pomery - zdr. poistenie | Náhrady za neprítomnosti | Mzdové príplatky | Mzdové zl | ož + + |
| Mzdy            | Sociálne poistenie Zd                                                                                                    | dravotné poistenie Zrážky, exek                                                                                                    | úcie Podpora pri                | skrátenej práci     |               | ,,                 | ,                                |                          |                  |           |        |
| Min<br>Lim<br>F | imálna mzda:<br>646,00<br>it pre DoVP (hod. / rok):<br>350,00<br>riemerný hodinový zárobo<br>Rozhodujúce obdobie:<br>predchádzajúci štvrť<br>Priemerný hodinový zárob<br>(hrubá mzda – Náhrady - | Minimäina mzda (hod.):<br>3,7130<br>Sociálny fond (% odvodu):<br>0,00<br>ok (PHZ)<br>sok - výpočet:<br>-Prijmy mimo poistné) / Odpracov | Priemerná mzda:                 | 0,00                |               |                    |                                  |                          |                  |           |        |
| F               | Priemerný hrubý mesačný<br>Priemerný hodinový zárot<br>Priemerný östý mesačný z<br>Priemerný hrubý mesačný                                                                                       | ý zárobok - výpočet:<br>bok * Tyždenný úväzok * Konštar<br>zárobok - výpočet:<br>ý zárobok - Poistné - Daň z prijmo                     | nta $\checkmark$ v $\checkmark$ | Konštanta:          | 4,348         |                    |                                  |                          |                  |           |        |

#### Nová agenda v novej verzii.

Po založení novej agendy sa modul *Mzdy a personalistika* bude zobrazovať bez Dátového archívu a mzdy je možné zadať len od roku 2020.

#### Nastavenie agendy – Mzdy

Na karte Nastavenie agendy pre Mzdy je po novom možné nastaviť tri úrovne kontrolingových premenných (Stredisko, Zákazku a Činnosť) pre zaúčtovanie miezd. Viď kapitola Kontrolingové premenné.

Ďalej je možné nastaviť Týždenný pracovný fond organizácie – implicitne sa nastaví hodnota 40.

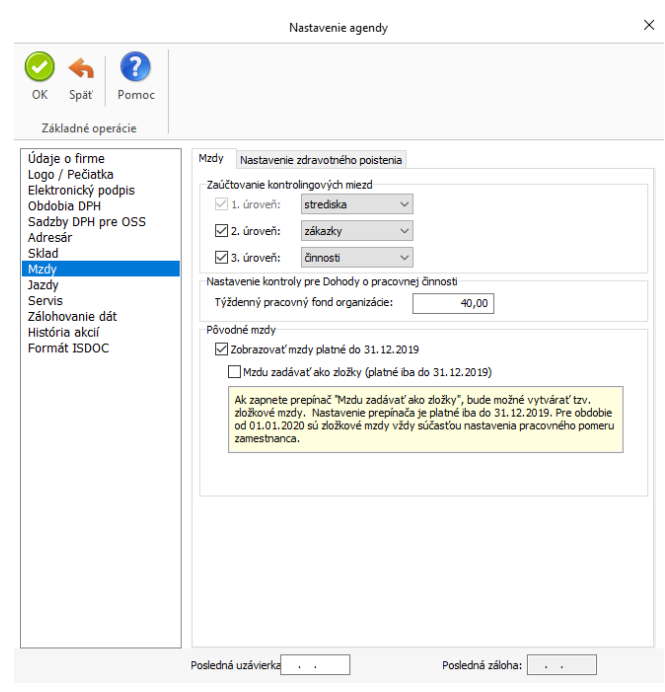

#### Spôsoby zaúčtovania miezd

Zoznam spôsobov zaúčtovania jednotlivých položiek miezd je dodávaný s programom a tento preddefinovaný zoznam sa ponúka na Karte zamestnanca / záložka Údaje zamestnanca / záložka Zaúčtovanie, PIN.

Po prevode miezd sa vytvoria v zozname *Spôsobov zaúčtovania miezd* používateľské riadky zaúčtovania jednotlivých zamestnancov, podľa zvoleného pracovného pomeru a nastavenia zaúčtovania miezd z pôvodného zaúčtovania miezd, kde v názve je osobné číslo zamestnanca. Toto zaúčtovanie sa automaticky nastaví na *Kartu zamestnanca / z*áložka *Údaje zamestnanca / z*áložka *Zaúčtovanie, PIN.* 

POZNÁMKA: Pokiaľ budete chcieť účtovať mzdy na vlastné analytické účty, odporúčame si vytvoriť vlastné Karty spôsobov zaúčtovania mzdy a tieto spôsoby zaúčtovania nastaviť na Karte zamestnanca / Údaje zamestnanca / Zaúčtovanie, PIN.

Odporúčame kontrolu zaúčtovania položiek miezd na Karte zamestnanca / Údaje zamestnanca / Zaúčtovanie, PIN.

| 🛟 🗑 - 🦞 🎒 💎 Zadajte                                                                                                    | hľadaný text                      | $\sim$                                      | Money S3            | Nástroje zoznamu                      |               |              | -              | □ ×  |
|----------------------------------------------------------------------------------------------------|-----------------------------------|---------------------------------------------|---------------------|---------------------------------------|---------------|--------------|----------------|------|
| Money Účtovníctvo                                                                                                    | Obchod Sklad                      | Servis Analýzy                              | Réžia Nás           | troje Spôsoby zaúčtovania mi          | iezd          |              |                | 0    |
| Image: Constant of the second second sec | c Pripra <u>v</u> ený<br>zoznam r | Pr <u>e</u> vziať z<br>minulého roku<br>ita |                     |                                       |               |              |                | ^    |
| Navigátor <                                                                                                    | Spôsoby zaúčtova                  | ania miezd                                  |                     |                                       |               |              |                |      |
| A 🔁 DEMO Podvojné účtovn 🔿                                                                                                    | ^2↓ ► Názov                       |                                             |                     | Zaúčtovanie pre položku               | Účet MD       | Účet D       | Druh dokladu   | ^    |
| Agenda                                                                                                    | 🥵 00003 - Zaú                     | ičtovanie sociálneho poiste                 | nia za zamestnano   | a Sociálne poistenie zamestnanec      | 000000        | 336000       | Záväzok        |      |
| Účtovníctvo                                                                                                    | 🥵 00003 - Zaú                     | ičtovanie sociálneho poiste                 | nia za zamestnanc   | a - ne Sociálne poistenie zamestnanec | 000000        | 336000       | Záväzok        |      |
| E Fakturácia                                                                                                    | 🥵 00003 - Zaú                     | ičtovanie zdravotného pois                  | tenia za zamestna   | nca Zdravotné poistenie zamestnane    | c 000000      | 000000       | Záväzok        |      |
| > Adresár                                                                                                    | ೂ 00003 - Zaú                     | ičtovanie zdravotného pois                  | tenia za zamestná   | vateľ Zdravotne poistenie zamestnáva  | teľ 000000    | 000000       | Záväzok        |      |
| > 📄 Sklad                                                                                                    | 🥵 00003 - Zaú                     | ičtovanie zrážky - záväzok                  |                     | Zrážka                                | 000000        | 379000       | Záväzok        |      |
| Diednávky                                                                                                    | 🍰 00003 - Zaú                     | ičtovanie zálohy                            |                     | Záloha                                | 000000        | 000000       | Záväzok        |      |
| Analýzy                                                                                                    | 🥵 00003 - Zaú                     | ičtování jiné srážky                        |                     | Zrážka                                | 000000        | 335000       | Záväzok        |      |
| A 🔂 Mzdy                                                                                                    | 🥵 00003 - Zaú                     | ičtování jiného nezdaniteln                 | ého příjmu          | Nezdanitelný příjem                   | 333000        | 000000       | Interný doklad |      |
| Mzdy                                                                                                    | Vyúčtovanie                       | e mzdy                                      |                     | Vyúčtovanie mzdy                      | 331000        | 331000       | Záväzok        |      |
| Zamestnanci                                                                                                    | Zaúčtovanie                       | e dane z príjmov vyberanej                  | zrážkou             | Daň                                   | 331000        | 342000       | Záväzok        |      |
| Prevod miezd                                                                                                    | Zaúčtovanie                       | e dane z príjmov zo závislej                | ännosti             | Daň                                   | 331000        | 342000       | Záväzok        |      |
| Zaúčtovanie záloh, c                                                                                                    | Zaúčtovanie                       | e doplnkového dôchodkové                    | ho poistenia za zar | nestn Zaúčtovanie doplnkového dôchoo  | dkovéł 331000 | 336000       | Záväzok        |      |
| Zaúčtovanie miezd, j                                                                                                    | Zaúčtovanie                       | e doplnkového dôchodkové                    | ho poistenia za zar | nestn Zaúčtovanie doplnkového dôchoo  | dkovéł 527000 | 336000       | Záväzok        |      |
| A Stavenie miezd                                                                                                    | Zaúčtovanie                       | finančného príspevku na :                   | stravovanie (soc.   | fond) Nezdanitelný příjem             | 472000        | 331000       | Interný doklad |      |
| Legislatíva miezd                                                                                                    | Zaúčtovanie                       | finančného príspevku na :                   | stravovanie (zákon  | ný) Nezdanitelný příjem               | 527000        | 331000       | Interný doklad |      |
| Legislatíva miezd d                                                                                                    | Zaúčtovanie                       | hrubej mzdy                                 |                     | Hrubá mzda                            | 521000        | 331000       | Interný doklad |      |
| Spôsoby zaúčtova                                                                                                    | Zaúčtovanie                       | e hrubej mzdy - člen družst                 | va, spoločník, kona | teľ a Hrubá mzda                      | 522000        | 366000       | Interný doklad |      |
| Sviatky 🗸                                                                                                    | Zaúčtovanie                       | e nezdaniteľného príjmu - ir                | nterný doklad       | Nezdanitelný příjem                   | 333000        | 331000       | Interný doklad |      |
|                                                                                                    | Zaúčtovanie                       | e nezdaniteľného príjmu - z                 | áväzok              | Nezdanitelný příjem                   | 333000        | 379000       | Záväzok        |      |
| 🛃 Obľúbené položky                                                                                                    | Zaúčtovanie                       | e náhrady príjmu pri PN                     |                     | Náhrada za nemoc                      | 527000        | 331000       | Interný doklad |      |
|                                                                                                    | Zaúčtovanie                       | odpočítania zálohy na stra                  | avovanie            | Zrážka                                | 331000        | 335000       | Interný doklad |      |
| 🔁 Navigátor                                                                                                    | Zaúčtovanie                       | e príjmov mimo poistné                      |                     | Príjmy mimo poistné                   | 521000        | 331000       | Interný doklad |      |
| •                                                                                                    | Zaúčtovanie                       | e sociálneho poistenia za za                | mestnanca           | Sociálne poistenie zamestnanec        | 331000        | 336000       | Záväzok        |      |
| 👔 Nasa firma                                                                                                    | Zaúčtovanie                       | e sociálneho poistenia za za                | mestnanca - nepra   | v. pr Sociálne poistenie zamestnanec  | 331000        | 336000       | Záväzok        |      |
| A Odkazy                                                                                                    | Zaúčtovanie                       | zdravotného poistenia za                    | zamestnanca         | Zdravotné poistenie zamestnane        | c 331000      | 336000       | Záväzok        |      |
| We observe                                                                                                    | Zaúčtovanie                       | zdravotného poistenia za                    | zamestnávateľa      | Zdravotne poistenie zamestnáva        | teľ 524000    | 336000       | Záväzok        | ~    |
| *                                                                                                    | <                                 |                                             |                     |                                       |               |              |                | >    |
| DEMO Podvojné účtovníctvo (skla 20                                                                                                    | 22 21.11.2022                     | užívateľ bez mena                           | 1                   | 図 - ふ - (15) 土 Verzia:                | Lic: BSIH-    | 4ZEC-IL8B-2J | 3T PIN: 011 39 | 51 😏 |

## Zaúčtovanie záloh

Na karte Zaúčtovania záloh, príkazy na úhradu je možné nastaviť zaúčtovanie na stranu MD a D. Na tieto účty sa bude účtovať Záväzkový doklad pre zálohu miezd. Pokiaľ bude zapnutý prepínač Prevziať zo zamestnancov, prevezmú sa účty pre zaúčtovanie z Karty zamestnanca / Údaje zamestnanca / Zaúčtovanie, PIN.

Po novom je možné nastaviť zaúčtovanie záloh na kontrolingové premenné (Strediska, Zákazky a Činnosti). Tieto premenné môžete opäť prevziať z Karty zamestnanca (Údaje zamestnanca / Zaúčtovanie, PIN) voľbou Podľa zamestnancov, alebo si môžete nastaviť spôsob rozdelenia mzdových nákladov na Strediská, Zákazky a Činnosti pre všetkých zamestnancov súčasne pomocou Definície premenných.

POZNÁMKA: V Nastavenie agendy / Mzdy sa definujú jednotlivé úrovne pre kontrolingové premenné Strediská, Zákazky a Činnosti.

| 0                                                                                                    |                     | Za                                                                                                    | účtovanie                   | záloh, príkazy n                                             | a úhradu                     |                                         |            |                                                      | $\times$ |
|----------------------------------------------------------------------------------------------------|---------------------|----------------------------------------------------------------------------------------------------|-----------------------------|--------------------------------------------------------------|------------------------------|-----------------------------------------|------------|------------------------------------------------------|----------|
| OK Späť Pomoc<br>Základné operácie                                                                                   | Mesiac: 1<br>Rok: 2 | November<br>2022<br>er obdobia                                                                          | > <>                        |                                                              |                              |                                         |            |                                                      |          |
| Možnosti zaúčtovania záloh:<br>Vytvoriť doklady a prikazy k                                                          | úhrade 🗸            |                                                                                                    |                             |                                                              |                              |                                         |            |                                                      |          |
| Záloha<br>Prikazy na úhradu                                                                                          |                     | Zaúčtovani<br>Účet MD:<br>331000<br>Platobné ú<br>Konštantn                                             | e<br>Jaje<br>ý symbol:      | Účet D:                                                      |                              | Prevzi                                  | ať zo zame | istnancov                                            |          |
| Zaúčtovanie kontrol. miezd<br>Bez kontrolingu<br>Ofa zamestnancov<br>Podľa spoloč. nastaveni<br>Definičia premenných | a Pine              | Vastaviť dátum<br>ovného prípadu<br>30.11.2022<br>enia DPH:<br>23.11.2022<br>athenie DPH:<br>23.11.2022 | y doklad. a<br>: Vys<br>Spl | prikazov<br>tavenia:<br>23.11.2022<br>atnosti:<br>23.11.2022 | Hradi<br>Bani<br>BAN<br>Poki | iť z<br>kový účet:<br>i<br>adnica:<br>K |            | Záväzok<br>Číselný rad<br>ZAVrr<br>Členenie DPH<br>I | •        |

#### Zaúčtovanie miezd

Na karte Zaúčtovanie miezd, príkazy na úhradu je v ľavej časti zoznam jednotlivých položiek mzdy na zaúčtovanie a v pravej časti sa zobrazuje nastavenie pre konkrétnu položku zaúčtovania pod kurzorom.

Pri Hrubej mzde je možné nastaviť, či sa má vytvoriť samostatný Interný doklad pre každého zamestnanca, alebospoločný doklad pre všetkých zamestnancov.

Rovnako ako na karte Zaúčtovanie záloh, príkazy na úhradu aj na karte Zaúčtovanie miezd, príkazy na úhradu je možné nastaviť zaúčtovanie na stranu MD a D. Na tieto účty sa budúúčtovať Záväzkové, príp. Interné doklady pre jednotlivé položky mzdy v prípade, ak bude vypnutý prepínač Prevziať zo zamestnancov. Pokiať bude tento prepínač zapnutý, prevezmú sa účty pre zaúčtovanie z Karty zamestnanca (Údaje zamestnanca / Zaúčtovanie, PIN).

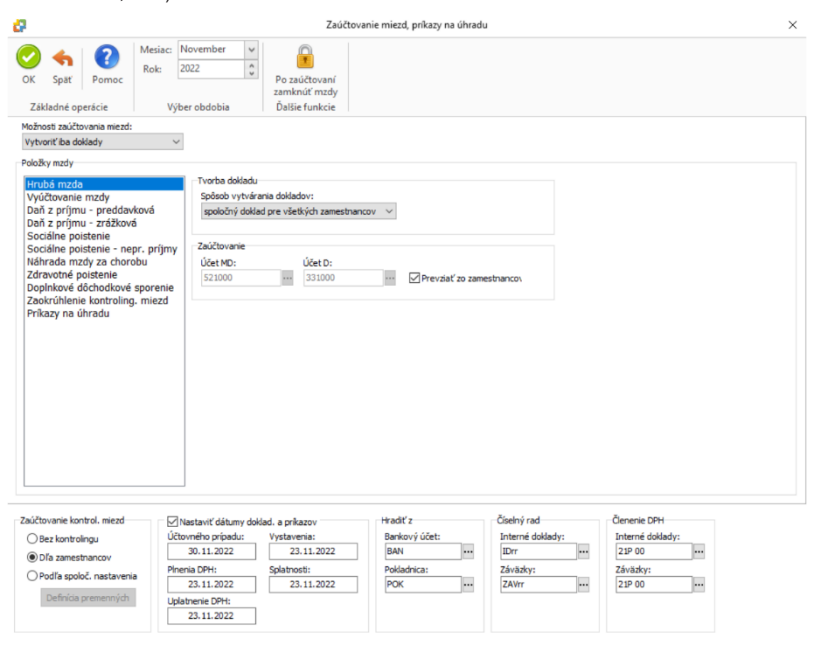

#### Kontrolingové premenné

Na karte Nastavenie agendy pre Mzdy je po novom možné nastaviť tri úrovne kontrolingových premenných (Stredisko, Zákazku a Činnosť) pre zaúčtovanie miezd.

Členenie na kontrolingové premenné môžete zadať na Karte zamestnanca (Údaje zamestnanca / Zaúčtovanie, PIN). Druhou možnosťou je rozdelenie miezd na kontrolingové premenné pre všetkých zamestnancov súčasne pri Zaúčtovávaní miezd či Zaúčtovávaní záloh.

V každej Karte členení miezd na strediská, zákazky a činnosti je potrebné určiť percento, ktorým sa dané stredisko, zákazka a činnosť podieľa na mzdových nákladoch. Vzhľadom k možným nepresnostiam vznikajúcim pri zaokrúhľovaní je nutné posledné ukladané stredisko, zákazkua činnosť zadať formou doplňujúceho zvyšku do 100 %. Pokiaľ Doplňujúci zvyšok do 100 % nezadáte, zoznam sa nepodarí uložiť.

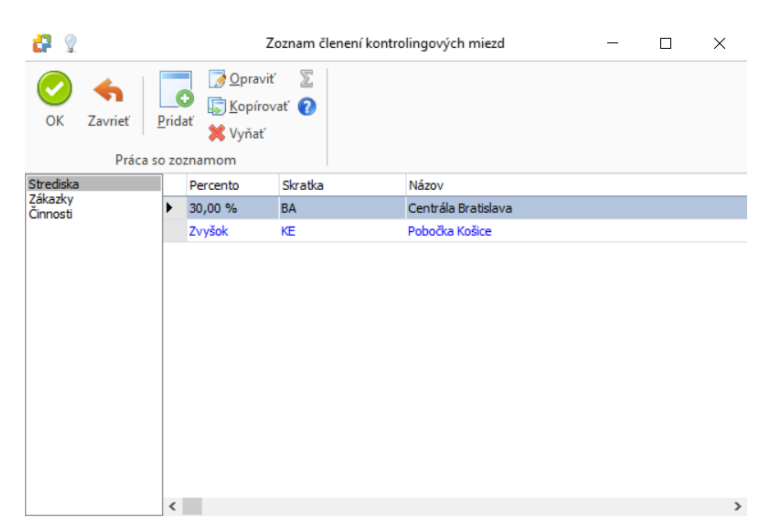

#### Karta zamestnanca

Na Karte zamestnanca sa po novom eviduje Obdobie zamestnanca na záložke Údaje zamestnanca a na záložke Pracovné pomery jednotlivé Obdobia pre pracovné pomery.

Pokiaľ budete potrebovať meniť niektoré hodnoty, je vždy potrebné zmeniť obdobie platnosti pre tieto zmeny. Nie je potrebné dodržovať, aby Obdobie na záložke zamestnanca a pracovného pomeru boli zhodné.

Všetky pravidelné položky mzdy ako sú zálohy, prémie, zrážky, nezdaniteľné príjmy a mzdové príplatky sa nastavujú na Karte zamestnanca. Tieto údaje sa preberajú do Karty mzdy.

Jednorazové prémie, odmeny, zrážky, nezdaniteľné príjmy atď. je možné zapísať priamo až na Karte mzdy.

#### Zaúčtovanie, PIN na Karte zamestnanca

Všetko zaúčtovanie je na Karte zamestnanca prednastavené podľa Spôsobov zaúčtovania miezd jednotlivých zamestnancov (z pôvodných miezd). Pokiaľ budete chcieť účtovať mzdy na vlastné analytické účty, odporúčame si vytvoriť vlastné Karty spôsobov zaúčtovania mzdy a tieto spôsoby zaúčtovania nastaviť tu.

| 0                                                                                                    | Karta zamestnanci                                                                                                    | • – – ×                                                                                                    |
|----------------------------------------------------------------------------------------------------|----------------------------------------------------------------------------------------------------|----------------------------------------------------------------------------------------------------|
| Všeobecné                                                                                                    |                                                                                                    |                                                                                                    |
| OK Späť Použiť Pomoc<br>Základné operácie                                                                              | Nepritomnosti Mizdy<br>Informácia                                                                                                    | î)<br>inie<br>za ZP                                                                                                    |
| Osobné číslo:                                                                                                    |                                                                                                    |                                                                                                    |
| 00001 Široký Patrik                                                                                                    | , Ing. 🙀                                                                                                    |                                                                                                    |
| Údaje zamestnanca Dôchodky Pracovr                                                                                     | é pomery Nezdaniteľné príjmy Zrážky, exekúcie Vodič Poznámka                                                                                                    |                                                                                                    |
| Obdobie zamestnanca<br>od 01.01.2020 – do 31.03.2020<br>od 01.04.2020 – do 31.12.2020<br>od 01.01.2021 – do 31.12.2021 | Mesiac:<br>Platnosť od: November<br>Osobné údale Adresné údale Soc. poistenie Zdrav. poistenie Nezdar                                                                                                    | Rok:<br>2022 C<br>iteľné časti / daňové bonusy: Vyživované a iné osoby Zaúčtovanie, PIN Cudanec                                                                                                  |
| od 01.01.2022 – do 31.10.2022<br>od 01.11.2022 – do neurčené                                                           | Vyúčtovanie                                                                                                    | Zaúčtovanie kontrolingových miezd                                                                                                    |
|                                                                                                    | Bankové spojenie:<br>SK2811000000002458715939/TATRSKBX                                                                                                    | Kontrolingové mzdy: Definicia premenných                                                                                                    |
|                                                                                                    | Variabilný symbol: Špecifický symbol:                                                                                                    | Zaúčtovanie položek mzdy<br>Vyúčtovanie mzdy:<br>00001 - Vyúčtovanie mzdy 331000 / 331000                                                                                                    |
|                                                                                                    | ☑ Záloha na účet<br>☑ Vyúčtovanie na účet                                                                                                    | Dař z prýmov - preddavková:<br>00001 - Zaúčtovanie dane z prýmov zo závislej činnosti 🕱 ன 331000 / 342000<br>Sociálna projektnia - zametnanar                                                    |
|                                                                                                    | PIN pre export zostáv do PDF                                                                                                    | Socialne postelne – zamestvalnek,     Socialne postelne – nepravidelné prijmy – zamestnanc;                                                                                                    |
|                                                                                                    | PIN (hesio): Generovať                                                                                                    | 00001 - Zaúčtovanie sociálneho poistenia za zamestnanc 🗙 🔀 331000 / 336000<br>Zdravotné poistenie - zamestnanec:                                                                                 |
|                                                                                                    | PIN pre výplatný listok a ďalšie tlačové zostavy do PDF je rovnaký pre<br>všetky časové dodobia zamestnanca. Tlačové zostavy vyberáte na karte<br>Money / Možnosti a nastavenia / Tlačové formuláre - položia Mzdy /<br>Zoznam mied - tlačido - použí PIN pri evozorte do PDF <sup>*</sup> . | 00001 - Zaúčtovanie zdravotného poistenia za zamestná 🗙 📝 331000 / 336000<br>Zdravotné poistenie - zamestnávateľ:<br>00001 - Zaúčtovanie zdravotného poistenia za zamestná 🗙 📝 524000 / 336000   |
|                                                                                                    | - Sañash den Jania mada úda antís                                                                                                    | Záloha:                                                                                                    |
|                                                                                                    | Výplatný listok doručovať elektronicky                                                                                                    | Náhrada prijmu pri dočasnej PN:                                                                                                    |
|                                                                                                    |                                                                                                    | 00001 - Náhrada príjmu pri PN         Image: S27000 / 331000           Príjmy mímo polstné:         Image: S27000 / 331000           00001 - Vičíhu unic polstné:         Image: S27000 / 331000 |

#### Nezdaniteľné časti / daňové bonusy

Na záložke Údaje zamestnanca / Nezdaniteľné časti/daňové bonusy sa nastavuje, či zamestnanec podpísal vyhlásenie a je možné nastaviť, či bude chcieť vykonať ročné zúčtovanie.

Na tejto záložke nastavujete mesačnú nezdaniteľnú časť na daňovníka a daňové bonusy na deti, ktoré chcete mesačne uplatňovať.

Pokiaľ zapnete/vypnete prepínač Podpísané prehlásenie, automaticky sa doplní alebo odstráni Karta mesačnej nezdaniteľnej časti na daňovníka.

Tlačidlom *Pridať nezdan. časť / daň. bonus* vyvoláte kartu, pomocou ktorej pridáte *Mesačný daňový bonus na vyživované dieťa*. Pre uloženie tohto záznamu je potrebné vybrať súvisiacu osobu zo zoznamu *Vyživovaných a iných osôb*.

| 0                                                              | ,                                                                                  | Karta zamestnanca        |                                            | - 0                          | ı × |
|----------------------------------------------------------------|------------------------------------------------------------------------------------|--------------------------|--------------------------------------------|------------------------------|-----|
| Všeobecné Nezdaniteľné časti / d                               | ňové bonusv                                                                        |                          |                                            |                              |     |
| Pridať nezdan. časť / daň. bonus<br>Préca so roznamom          | praviť<br>opirovať<br>rňať                                                         |                          |                                            |                              |     |
| Osobné číslo:                                                  |                                                                                    |                          |                                            |                              |     |
| 00001 Široký Patrik, I                                         | 1g. 🛃                                                                              |                          |                                            |                              |     |
| Údaje zamestnanca Dôchodky Pracovné i                          | omery Nezdaniteľné prímy Zrážky, exekúcie Vodič                                    | Poznámka                 |                                            |                              |     |
| Obdobie zamestnanca                                            |                                                                                    | Mesiac:                  | Rok:                                       |                              |     |
| od 01.01.2020 - do 31.03.2020                                  | Platnosť od:                                                                       | November ~               | 2 022 🖨                                    |                              |     |
| od 01.04.2020 - do 31.12.2020<br>od 01.01.2021 - do 31.12.2021 | Osobné údaje Adresné údaje Soc. poistenie Zdrav.                                   | poistenie Nezdaniteľné o | časti / daňové bonusy Vyživované a iné oso | by Zaúčtovanie, PIN Cudzinec |     |
| od 01.01.2022 – do 31.10.2022<br>od 01.11.2022 – do neurčené   |                                                                                    |                          |                                            |                              |     |
|                                                                | Podpisané prehlásenie     Vykonať ročn                                             | né zúčtovanik            |                                            |                              |     |
|                                                                | 2↓ Názov                                                                           | Zúčtovacie obdobie       | Suma Priezvisko                            | Meno                         |     |
|                                                                | Mesačná nezdanitelna cast na danovnika<br>Mesačný dažový horus na uvšivované diaťa | mesache                  | 381,61<br>0.00 Ērokú                       | Marcal                       |     |
|                                                                | Presadity dallovy builds ha vyzivovalie dieta                                      | mesourie                 | 0,00 Seoky                                 | Marcel                       |     |
|                                                                |                                                                                    |                          |                                            |                              |     |
|                                                                |                                                                                    |                          |                                            |                              |     |
|                                                                |                                                                                    |                          |                                            |                              |     |
|                                                                |                                                                                    |                          |                                            |                              |     |
|                                                                |                                                                                    |                          |                                            |                              |     |
|                                                                |                                                                                    |                          |                                            |                              |     |
|                                                                |                                                                                    |                          |                                            |                              |     |
|                                                                |                                                                                    |                          |                                            |                              |     |
|                                                                |                                                                                    |                          |                                            |                              |     |
|                                                                |                                                                                    |                          |                                            |                              |     |
|                                                                |                                                                                    |                          |                                            |                              |     |
|                                                                |                                                                                    |                          |                                            |                              |     |
|                                                                |                                                                                    |                          |                                            |                              |     |
|                                                                |                                                                                    |                          |                                            |                              |     |
|                                                                |                                                                                    |                          |                                            |                              |     |
|                                                                |                                                                                    |                          |                                            |                              |     |
|                                                                | <                                                                                  |                          |                                            |                              | >   |

### Karta Vyživované a iné osoby

Po prevode miezd je tento zoznam naplnený z pôvodného Zoznamu vyživovaných detí.

Kartu vyživovanej a inej osoby môžete založiť pri pridávaní mesačného daňového bonusu na záložke Nezdaniteľné časti / daňové bonusy alebo na záložke Vyživované a iné osoby. Tu je potrebné doplniť všetky osoby podľa druhu: vyživované dieťa, 1. vyživovaná dospelá osoba atď. Na karte sa vyplňuje meno, priezvisko, dátum narodenia a rodné číslo.

|                       |                 | Karta vyživovanej | / inej osoby | × |
|-----------------------|-----------------|-------------------|--------------|---|
| ОК 5                  | h ?<br>päť Pomo |                   |              |   |
| Základ                | né operácie     |                   |              |   |
| Všeobecné             | Poznámka        |                   |              |   |
| Druh osob<br>vyživova | y:<br>né dieťa  |                   | *            |   |
| Priezvisko:           |                 |                   | Meno:        |   |
| Široký                |                 |                   | Marcel       |   |
| Pohlavie:             |                 | Dátum narodenia:  | Rodné číslo: |   |
| muž                   | ~               | 12.03.2014        | 140312-1124  |   |
|                       |                 |                   |              |   |
|                       |                 |                   |              |   |

#### Zrážky, exekúcie

Po prevode miezd je tento zoznam naplnený z pôvodného Zoznamu zrážok a zrážok so zostatkami. Do zoznamu sa prevedú pôvodné zrážky stravného a zrážky/ príspevky na doplnkové dôchodkové sporenie zamestnanca.

Zrážky druh Exekúcie – výživné bežné, Exekúcie – výživné dlžné, Exekúcie – prednostné pohľadávky, Exekúcie – neprednostné pohľadávky a Exekúcie – pokuty za priestupky sú súčasťou nadstavbového modulu (v BETA verzii je prístupný)

V programe na karte *Legislatíva miezd* sú pre jednotlivé druhy zrážok prednastavené spôsoby zrazenia zo mzdy podľa platnej legislatívy. Na Karte mzdy na záložke *Vyúčtovanie / Zrážky, exekúcie* sa zobrazuje čistá mzda pre výpočet exekúcie. Ostatné zákonné sumy (nepostihnuteľná suma, výpočet tretín) sa zisťujú sa pre každú zrážku samostatne a zobrazujú na *Karte zrážky*.

#### Stravné

Po prevode miezd sa do zoznamu zrážok prevedie aj zrážka stravného, v prípade, ak bola v pôvodných mzdách nastavená *Forma stravného* – stravovacia poukážka / karta.

Na Karte zamestnanca / Zrážky, exekúcie tlačidlom Pridať zrážku zobrazíte základné údaje, kde v poli Druh zrážky vyberiete Stravné. Na karte doplníte platnosť obdobia od – do a hodnotu stravného, zrážku v % alebo čiastkou. V prípade zrážky v percentách sa doplní percentuálna výška zrážky zamestnanca a zamestnávateľa podľa platnej legislatívy. Toto nastavenie je možné meniť. V nastavení Stravného na karte zamestnanca si môžete zapnúť možnosť Nastaviť na mzde počet ks straveniek podľa odpracovaných dní. Ak tento prepínač nemáte zapnutý, tak pri vytváraní mzdy na Karte mzdy / Vyúčtovanie v poli Zrážky, exekúcie otvorte Druh zrážky Stravné, kde iba uvediete počet straveniek, ktoré zamestnance obdržal. Pri uložení Karty mzdy sa vyplnenie počtu straveniek kontroluje.

| 0                                   | Karta zamestnanca                                                                                       |   | ×        |
|-------------------------------------|----------------------------------------------------------------------------------------------------|---|----------|
| Všeobecné                           |                                                                                                    |   |          |
| OK Saif Paulif Pamor                | Didar Wythat                                                                                            |   |          |
| on spar Found                       | zrážku zrážok aktivne                                                                                   |   |          |
| Základné operácie                   | Zrážky Tlač Filtrovanie                                                                                 |   | ^        |
| Osobné číslo:                       | tan 🗖                                                                                                   |   |          |
| Jiloky Patrik, 1                    |                                                                                                    |   |          |
| Udaje zamestnanca Dochodky Pracovné | pomery Nezdanitelne prijmy 2/82Ky, exekuloe Vodić Poznámka                                              |   |          |
| Zrazky, exekucie:<br>Stravné        |                                                                                                    |   |          |
|                                     | Vseobeche<br>2014 de la classe                                                                          |   |          |
|                                     | Daub zrášky:                                                                                            | î |          |
|                                     | Stravné                                                                                                 |   |          |
|                                     | Názov zrážky:                                                                                           |   |          |
|                                     | Stravné                                                                                                 |   |          |
|                                     | Platnosť od: Platnosť do:                                                                               |   |          |
|                                     | 01.11.2022                                                                                              |   |          |
|                                     | Denná hodn. stravného: Zrážka / príspevok: Zrážka zamestnanca: Príspevok zamestnáv.: Príspevok z fondu: |   |          |
|                                     | 6,40 € v percentach (%) V 45,00 % 55,00 % 0,00 %                                                        |   |          |
|                                     | Vility watif bar obľadu na zákozné člastku                                                              |   |          |
|                                     | vzdy zrazi bez omładu na zakowie dastky                                                                 |   |          |
|                                     |                                                                                                    |   |          |
|                                     | Platobné údaje, zaúčtovanje                                                                             |   |          |
|                                     | Vilizionas' wálla i                                                                                     |   |          |
|                                     | Zaúčtovanie zrážky - interný doklad 😠 🔂 331000 / 379000                                                 |   |          |
|                                     |                                                                                                    |   |          |
|                                     | Poznámka                                                                                                |   |          |
|                                     |                                                                                                    | v |          |
|                                     |                                                                                                    |   |          |
|                                     |                                                                                                    |   |          |
|                                     | Zrážky, exekúcie                                                                                        |   | $\times$ |
| OK Späť Použiť Pomoc                |                                                                                                    |   |          |
| Základné operácie                   | Préca co totto amon                                                                                     |   |          |
| Zakiadne operacie                   | Praca so zoznamom                                                                                       |   |          |
| LTdZKY, EXEKUCIE:                   | c Základné údaje                                                                                        |   |          |
| Section (57,00)                     | Drub zrážov                                                                                             |   |          |
|                                     | Stravné                                                                                                 |   |          |
|                                     | Marco and Barrow                                                                                        |   |          |

| Stravné (57.60) | Základné údaje                                                        |
|-----------------|-----------------------------------------------------------------------|
| soone (sries)   | Druh zrážky                                                           |
|                 | Stanné V                                                              |
|                 | 2 Strate                                                              |
|                 | Nazov zrážky:                                                         |
|                 | Stravne                                                               |
|                 | Danná hodnota stravnéhov Dožat kev Zráška / mísnavníkv                |
|                 | 6.40 € 20 v percentách (%) ✓                                          |
|                 |                                                                       |
|                 | Zrážka zamestnanca: Prisp. zamestnávateľa: Príspevok z fondu: Celkom: |
|                 | 1ks: 45,00 + 55,00 + 0,00 = 100,00 %                                  |
|                 | Celkom: 57,60 + 70,40 + 0,00 = 128,00 €                               |
|                 |                                                                       |
|                 |                                                                       |
|                 | Platobné údaje, zaúčtovanie                                           |
|                 | V Účtovať zrážeu:                                                     |
|                 | Zaúčtovanie zrážky - interný doklad 🛛 🙀 📴 331000 / 379000             |
|                 |                                                                       |
|                 |                                                                       |
|                 |                                                                       |
|                 |                                                                       |
|                 |                                                                       |
|                 |                                                                       |
|                 |                                                                       |
|                 |                                                                       |

Celkom: 57,60

## Záloha

Pokiaľ má zamestnanec pravidelnú mesačnú zálohu, zadáte ju do zoznamu Zrážok na Karte zamestnanca. Zálohu je rovnako možné zadať až na Karte mzdy / Vyúčtovanie pole Záloha.

| 0                                   | Karta zamestnanca                                                                  |   | × |
|-------------------------------------|------------------------------------------------------------------------------------|---|---|
| Všeobecné                           |                                                                                    |   |   |
| OK Späť Použiť Pomoc                | Pridat<br>Pridat<br>Zráško zrzáčok aktívne<br>Zráško Turz Ter Entovanie            |   | Â |
| Osobné číslo:                       | LIVERY HOL FILLOVOIRE                                                              |   |   |
| 00003 Široký Patrik, I              | ing. 🙀                                                                             |   |   |
| Údaje zamestnanca Dôchodky Pracovné | pomery Nezdaniteľné príjmy Zrážky, exekúcie Vodič Poznámka                         |   |   |
| Zrážky, exekúcie:                   |                                                                                    |   |   |
| Stravné<br>Záloha na mzdu           | Všeobecné                                                                          |   |   |
|                                     | Základné údaje                                                                     | ^ |   |
|                                     | Druh zrážky:                                                                       |   |   |
|                                     | Záloha na mzdu V                                                                   |   |   |
|                                     | Názov zrážky:                                                                      |   |   |
|                                     | zalona na mzou                                                                     |   |   |
|                                     | Platnosť do: Platnosť do:                                                          |   |   |
|                                     | 7:10 marsinal                                                                      |   |   |
|                                     | 200.00                                                                             |   |   |
|                                     |                                                                                    |   |   |
|                                     |                                                                                    |   |   |
|                                     |                                                                                    |   |   |
|                                     |                                                                                    |   |   |
|                                     | Platobné údaje, zaúčtovanie                                                        |   |   |
|                                     | ⊡ Účtovať zrážou:                                                                  |   |   |
|                                     | Zaúčtovanie zrážky - záväzok 🗙 🛃 331000 / 379000                                   |   |   |
|                                     | Rozhodnutie o zrážke, výmer (č.r.): V prospech osoby:                              |   |   |
|                                     |                                                                                    |   |   |
|                                     | Na účet Bankové spojenie: Varlabilný symbol: Konštantný symbol: Špecifický symbol: |   |   |
|                                     | Poznámka                                                                           |   |   |
|                                     |                                                                                    |   |   |
| L                                   |                                                                                    | * |   |

## Karta mzdy

Karta mzdy je rozdelená na niekoľko záložiek. Záložka Pracovné pomery zobrazuje údaje pre jednotlivé pracovné pomery na podzáložkách Hrubá mzda, Sociálne poistenie, Zdravotné poistenie a Náhrada za nemoc.

Neprítomnosti sa po novom zobrazujú farebne v kalendári umiestnenom na záložke Pracovné pomery / Hrubá mzda.

| 0                                                                 |                                                                                                    |                                                                                                    | Karta mzdy                                                                                                    |                                                                       |
|-------------------------------------------------------------------|----------------------------------------------------------------------------------------------------|----------------------------------------------------------------------------------------------------|----------------------------------------------------------------------------------------------------|-----------------------------------------------------------------------|
| OK Spät Použiť Pomoc<br>Základné operácie                         | Nepritomnosti Docházka Pracovné po                                                                                                    | 2praviť Dôch.<br>úľavy<br>merv Dôch, úľavy 20, 21                                                                                                    | 2                                                                                                    |                                                                       |
| Osobné čído: Priezvisko me                                        | no titul:                                                                                                    | Mesiac                                                                                                    | Rok                                                                                                    |                                                                       |
| 00003 Široký Patri                                                | k, Ing.                                                                                                    | ··· November                                                                                                    | 2 022                                                                                                    |                                                                       |
| Pracovné pomery Daň z průmov. Vvúč                                | tovanie Poznámka                                                                                                    |                                                                                                    |                                                                                                    |                                                                       |
| Pracouné nomene                                                   |                                                                                                    |                                                                                                    |                                                                                                    |                                                                       |
| Bežný pracovný pomer (pracovná zmluv<br>Dohoda o pracovnej čhnost | Hrubá mzda sociálne polsterie Zář<br>Pracovná doba Dni:<br>Pracovných: 22,00<br>Neprhomosti: 34,00<br>Pracovnýponer<br>Druh mzdy: node<br>Pracovný poner<br>Druh mzdy: node<br>Pracovný poner<br>Zářdadná mzda: 14<br>Bežné náhrady: 3<br>Prácovný polstavy: 4<br>Prácovný polstavy: 4<br>Prácovný polstavy: 4<br>Práme, odneny: 4<br>Hrubá mzda<br>Prácovný polstavy: 4<br>Prámy memo polstné: 4<br>Iné krátenie: 4<br>Nepeňažné príjmy: | avotné posterie Něhvada za ne<br>Hodin:<br>176,00<br>64,00<br>112,00<br>Nová Přie<br>112,00<br>Nová Přie<br>12,20<br>12,20<br>12,20<br>12,00<br>0,00<br>0,00<br>0,00 | st št pi so ne<br>2 3 4 5 6<br>9 10 11 12 13<br>23 24 25 26 27         sobota, nedeľa, prál<br>dovidenka           menoc, koranténa         menoc, koranténa           mol, zárobok (PHZ):         8,0000           mitor prejáčať:         messánej made           messánej made         messánej made           mitor         messánej made | A Hubó mada:<br>1 396,00<br>26<br>1 21,175<br>V1ÚČTOVANÆ:<br>1 015,88 |

Niektoré údaje (napríklad Druh mzdy) nie je možné na Karte mzdy editovať. Nezdaniteľné časti a Daňové bonusy na záložke Daň z príjmov nie je možné na Karte mzdy nijako meniť, iba prezerať. Tieto údaje sa preberajú z Karty zamestnanca / záložka Údaje zamestnanca/ Nezdaniteľné časti/daňové bonusy.

Väčšinu ďalších údajov je ale možné priamo na Karte mzdy upraviť podľa potreby.

Záložky Daň z príjmov a Vyúčtovanie zobrazujú údaje za všetky pracovné pomery dohromady.

| 0                                                                                                    | Karta mzdy                                                                                                    | - 🗆 ×                                                                      |
|----------------------------------------------------------------------------------------------------|----------------------------------------------------------------------------------------------------|----------------------------------------------------------------------------|
| OK         Spät         Other         Other         Dech.           Základné operácie         Docházka         Docházka         Dóch. úřsvy na SP, Z                                                                                                    |                                                                                                    |                                                                            |
| Základné opersicie         Dochskala         Doch. úřsvy na SP, Z           Odobě číški         Prasnobě, ervos, tků:         Doch. úřsvy na SP, Z           Odobě číški         Siraký Patrik, truj.         Prasnobě, ervos, tků:         Doch. úřsvy na SP, Z           Zábrová dní         Zábrová dní         Úžstvaně opřiny:         1.356,00           uřm statních připru         Užstvane Prasnobě, ervos, tků:         1.356,00           uřm statních připru:         1.356,00         + řispolařat připru;           Úřm statních připru:         1.356,00         - Odmery obdočené d dáne z príjmor:         0,00           - Mesovák z zoříhe súčkovana až avistného poteteria:         0,00         - Odmery dobčené dáčkovák         0,00           - Výjeldok rožného súčkovana až avistného poteteria:         0,00         Daň - Preptatok (*) / Hedoplatok (·)         0,00           Daň - Jingka rok (*) / Hedoplatok (·)         0,00         Daň - Sobra na zpátené insky:         0,00           Daň vybová bonus na zpátené insky:         0,00         Daň - Sobra ná prími:         0,00 | Mexaci:       Roli:         Iteventiver       2 022         Zálád dane a preddavok:       1 286,00         Úhru zdaveľkných primov:       1 286,00         - Nathé arakteľkných primov:       1 287,06         - Nathé arakteľkných dolsen:       0,00         - Nathé arakteľkných dolsen:       0,00         - Nathé arakteľkou dane:       381,61 m         Zálád dane:       027,33         Peddavokna dať:       137,19         Jaňový bouru na vyhované deťa:       0,00 m         Použňý spôtech výpoňu:       Tymbiná sadzha podľa velu a % 20 m | Hubă mode:<br>1396,00<br>Ĉată mode:<br>1121,73<br>VIIIĈEOVANIE:<br>1015,88 |
| Preplatok (+) / Hedoplatok (-) z ročného súčtovania dane 0,00                                                                                                    |                                                                                                    |                                                                            |

Po novom sú všetky mzdy vytvárané ako "zložkové". Jednotlivé zložky je možné nastaviť na Karte zamestnanca / Pracovné pomery spodná záložka Mzdové zložky, alebo na Karte mzdy / Pracovné pomery oddiel Hrubá mzda, kde je možné tlačidlom s tromi bodkami editovať v poli Základná mzda zoznam Mzdových zložiek.

|                   |                        |                        |        |        | Mzdové zložky - zá                                                                                                    | kladné                                            |       |        | × |
|-------------------|------------------------|------------------------|--------|--------|----------------------------------------------------------------------------------------------------|---------------------------------------------------|-------|--------|---|
| ОК                | Späť<br>Základ         | Použiť                 | Pomoc  | Pridať | <ul> <li>Kopírovať</li> <li>Vyňať</li> <li>zoznamom</li> </ul>                                                                                                    |                                                   |       |        |   |
| Mzdov             | é zložku               | - základr              | né:    |        |                                                                                                    |                                                   |       |        |   |
| Základr<br>Osobné | ní mzda (5<br>≗ohodno! | 396,00)<br>tenie (95,4 | 6)     |        | tzdová zložka<br>Druh zložky:<br>Osobné ohodnotenie<br>Názov:<br>Osobné ohodnotenie<br>Mesačná sadzba:<br>150,000<br>V mesačnej mzde podľi<br>95,4<br>☑ Vstupuje do výpočť | )<br>i odpr. hod:<br>j<br>u priemernej náhrady () | PHZ)  |        | ~ |
| Celkov            | vý prehľa              | d                      |        |        |                                                                                                    |                                                   |       |        |   |
| Celk              | om                     |                        | 991 46 |        |                                                                                                    | Pracovných                                        | Dni:  | Hodin: |   |
| CCIN              |                        |                        | 331,40 |        |                                                                                                    | Odpracovaných:                                    | 14.00 | 112.00 |   |
|                   |                        |                        |        |        |                                                                                                    | V hodinovej mzde                                  | :     | 112,00 |   |

Na Karte mzdy / Pracovné pomery oddiel Hrubá mzda tlačidlom s tromi bodkami je možné editovať Bežné náhrady, Prémie, odmeny, Mzdové príplatky a Nepeňažné príjmy.

Prémie a Odmeny vstupujú do mzdy podľa nastavenia na Karte zamestnanca / Pracovné pomery / Mzdové zložky. V prípade jednorazových odmien a prémií je možné tieto zložky a ich sumy zadať až na Karte mzdy / Hrubá mzda v poli Prémie, odmeny.

| 0                                         |                                                                                                    | Karta mzdy                                                                                                    | - 🗆 ×                                                           |
|-------------------------------------------|----------------------------------------------------------------------------------------------------|----------------------------------------------------------------------------------------------------|-----------------------------------------------------------------|
| OK Spat Použit Pomoc<br>Základné operácie | Neprítomnosti<br>Docházka Pracovné pome                                                                                                    | iť Dich.<br>Dich.<br>Dich. úlny na SP, ZP                                                                                                    |                                                                 |
| Osobné číslo: Priezvisko, me              | no, titul:                                                                                                    | Mesiac: Rok:                                                                                                    |                                                                 |
| 00003 Stroky Patr                         | k, Ing.                                                                                                    | *** November 2022                                                                                                    |                                                                 |
| Pracovné pomery Daň z príjmov Vyú         | tovanie Poznámka                                                                                                    |                                                                                                    |                                                                 |
| Pracovné pomery:                          |                                                                                                    |                                                                                                    |                                                                 |
| Dohode o pracovnej činnost                | Pracovná dobane poste i zakrate<br>Pracovných: 22,00 Mo<br>Nepritomnosti: 8,00 m<br>Odpracovnných: 14,00 M<br>Pracovný pomer<br>Druh mady: hodnovní | Point         Kalendár:         sobota         sobota, nedeľa, svistok           76,00         Pri ot st 11 pri so ne         dovlanka         dovlanka           64,00         7 8 9 10 11 12 13         nemoc, koranténa           12,00         11 2 2 3 4 15 40         prist 19 20           12 1 2 2 2 3 4 25 45 77         prejsketný svistok           28 29 30         21 22 23 24 25 45 77           28 19 30         prejsketný svistok           Priem, hod, zárobek (PH2):         statné nepříkovnosti | ▲ 1996,00<br>Catá media<br>1562,04<br>เทนี้CTOVA40E:<br>1160,17 |
|                                           | Hrubá mzda                                                                                                    |                                                                                                    |                                                                 |
|                                           | Dní:                                                                                                    | Hodin: Suma:                                                                                                    |                                                                 |
|                                           | Zakladna mzda: 14,00                                                                                                    | 112,00 896,00 ***                                                                                                    |                                                                 |
|                                           | + Bezne nanrady: 5,00                                                                                                    | 29,00 192,00                                                                                                    |                                                                 |
|                                           | + Preme, oumeny:                                                                                                    | 0.00 0.00 00                                                                                                    |                                                                 |
|                                           | <ul> <li>Prímy mimo poistné:</li> </ul>                                                                                                    | 0,00 Popis:                                                                                                    |                                                                 |
|                                           | + Iné navýšenie:                                                                                                    | 0.00                                                                                                    |                                                                 |
|                                           | - Iné krátenie:                                                                                                    | 0,00                                                                                                    |                                                                 |
|                                           | HRUBÁ MZDA:                                                                                                    | 1 288,00                                                                                                    |                                                                 |
|                                           | Nepeňažné príjmy:                                                                                                    | 0,00                                                                                                    |                                                                 |

#### Nepeňažné príjmy

Po prevode miezd je tento zoznam naplnený z pôvodného *Zoznamu nepeňažných príjmov*. Všetky pravidelné *Nepeňažné príjmy* odporúčame zadať do zoznamu *Mzdové zložky* na karte zamestnanca. V prípade jednorazových nepeňažných príjmov (Automobil v osobnom používaní a lný nepeňažný príjem) je možné tieto zložky a ich sumy zadať až na *Karte mzdy / Hrubá mzda* v poli *Nepeňažné príjmy*.

|        |                                                                                           | Mzdové zložky - nepeňažné príjmy                          | ×      |
|--------|-------------------------------------------------------------------------------------------|-----------------------------------------------------------|--------|
| ОК     | Image: Späť     Image: Späť     Image: Späť       Základné operácie     Základné operácie | Image: Sopirovať         Pridať         Práca so zoznamom |        |
| Nepeňa | ažné príjmy:                                                                              |                                                           |        |
| Automo | bil v osobnom používaní (20,00)                                                           | Nepeňažný príjem                                          |        |
|        |                                                                                           | Druh zložky:                                              |        |
|        |                                                                                           | Automobil v osobnom používaní                             | $\sim$ |
|        |                                                                                           | Názov:                                                    |        |
|        |                                                                                           | Automobil v osobnom používaní                             |        |
|        |                                                                                           | Suma:<br>2ζ),00                                           |        |

#### Celkom: 20,00

#### Nezdaniteľné príjmy

Po prevode miezd je tento zoznam naplnený z pôvodného Zoznamu nezdaniteľné dávky. Ako nezdaniteľný príjem sa prevedie nastavenie stravného (príspevok zamestnávateľa a príspevok zo sociálneho fondu), v prípade ak je v pôvodných mzdách zvolená Forma stravného – finančný príspevok.

Zoznam Nezdaniteľné príjmy obsahuje jednotlivé karty Nezdaniteľných príjmov (napr. Finančný príspevok na stravu - SF, Peňažný príspevok na rekreáciu, Bežný oslobodený príjem atď.) vstupujúce do vyúčtovania mzdy a preberajú sa z Karty zamestnanca. Tieto nezdaniteľné príjmy je možné editovať aj na Karte mzdy / Vyúčtovanie / Nezdaniteľné príjmy.

|                                                                                                    | Nezdaniteľné príjmy                                                                                                    | $\times$ |
|----------------------------------------------------------------------------------------------------|----------------------------------------------------------------------------------------------------|----------|
| OK         Spät         Použit         Pomoc         Pride           Základné operácie         Práce         Práce         Práce | Vyňať<br>a so zoznamom                                                                                                    |          |
| Rezdantefne projiv:<br>Prv. pripevok na stravu - SP (1,40)                                                                       | Zákádné údaje<br>Druh nedzintěního prýmu:<br>Fin. prípevak na stravu - 5 <sup>th</sup> v<br>Mator nedzintěního prýmu:<br>Fin. prípevak na stravu - 5 <sup>th</sup> v<br>Demá hodu, prígeviu:<br>0,100 * Odet nárok. dní:<br>Odetomi:<br>0,100 * Odet nárok. dní:<br>14,000 = 1,400 €<br>Platibné údaje, Zaúčtovanie<br>Dů účtovať nezdantěníh prípen:<br>Zaúčtovanie finančného prípenku na stravovanie (soc. for x a 2000 / 331000 |          |
| Celkom: 1,40                                                                                                    |                                                                                                    |          |

Zoznam Nezdaniteľné príjmy mimo vyúčtovania obsahuje karty Nezdaniteľných príjmov (napr. nepeňažný príjem oslobodený od dane), ktorý sa preberá z Karty zamestnanca a nevstupuje do vyúčtovania miezd. Na Karte mzdy je možné nezdaniteľné príjmy editovať na záložke Vyúčtovanie. Tieto príjmy nevstupujú do vyúčtovania mzdy. Voliteľne je možné ich vytlačiť na výplatnom lístku a mzdovom liste.

|         |                                       | Nezdaniteľné príjmy nevstupujúce do vyúčtovania                                                                                                    | > |
|---------|---------------------------------------|----------------------------------------------------------------------------------------------------|---|
| ОК      | Späť Použiť Pomo<br>Zókladné operácie | Endat     Práca to zoznamom                                                                                                    |   |
| Nezdani | iteľné príjmy:                        |                                                                                                    |   |
| Nepeňai | žný príjem oslobodený od dan          | e (20,00) Základné údaje                                                                                                    |   |
|         |                                       | Druh nezdaniteľného prýmu:<br>Nezeňažný príjem odobodený od dane ♥ Nevstupuje do vyúčtovania mady.<br>Násov sastanteľného prýmu:<br>Nepeňažný prýsm odobodený od dane |   |
|         |                                       | Patabné údaje, Zaúčtovanie<br>⊠Účtovať nezdaniteľný prijem:<br>Zaúčtovanie nezdaniteľného prijmu – interný dolásd 🛛 🗶 🔜 333000 / 331000                               |   |

Celkom:

Pri vytváraní a ukladaní mzdy prebieha niekoľko kontrol. Kontroluje sa existencia období na *Karte zamestnanca* (obdobie zamestnanca, obdobie pracovného pomeru). U dohôd prebiehajú kontroly, či nie sú prekročené zákonné limity pre počet odpracovaných hodín. Ďalej nie je možné vytvoriť mzdu pre už existujúci mesiac a na uloženej mzde nie je možné editovať zamestnanca a mesiac mzdy.

## Metodika pre zlúčenie kariet zamestnancov po prevode miezd na nový modul – Súbežné pracovné

#### pomery

Máte vo vašej spoločnosti zamestnancov, ktorí majú viac pracovných pomerov? V novom module miezd evidujete iba jednu Kartu zamestnanca a na nej všetky Pracovné pomery zamestnanca.

Po uskutočnení Prevodu miezd je nutné súbežné pracovné pomery vytvoriť. V pôvodnom module miezd zamestnanec s viacerými pracovnými pomermi musel byť založený toľkokrát, koľko pracovných pomerov mal – napríklad mal dva, a teda boli založené dve Karty zamestnanca.

Pri prevode miezd sa zobrazí varovný dialóg, že bolo nájdených viacero zamestnancov s rovnakým rodným číslom. Nakoľko nový modul miezd umožňuje vedenie súbežných pracovných pomerov, odporúčame ich zlúčenie. Po uskutočnení prevodu miezd u danej agendy bude tento zamestnanec v zozname *Zamestnancov* zobrazený rovnako ako pred prevodom – teda dvakrát. Pre zlúčenie všetkých pracovných pomerov zamestnanca do jedinej *Karty zamestnanca* je nutné uskutočniť u každého takéhoto zamestnanca nasledovné kroky:

#### Ako uskutočniť zlúčenie kariet

1. V zozname Zamestnancov (Réžie / Zamestnanci) si vyhľadáte všetky karty daného zamestnanca (resp. všetky pracovné pomery). Vyberiete si, ktorú Kartu zamestnanca budete chcieť zachovať, obvykle to bude tá karta, kde je hlavný pracovný pomer daného zamestnanca.

| 🚱 🗑 + 🤉 🏄 💎 Zadaji                                                                                        | te hľadaný text                                  | P                                                                            | Money S3 Nástr                  | oje zoznamu                 |                      |                                | - 0         | × |
|----------------------------------------------------------------------------------------------------|--------------------------------------------------|------------------------------------------------------------------------------|---------------------------------|-----------------------------|----------------------|--------------------------------|-------------|---|
| Money Účtovníctvo                                                                                         | Obchod Sklad                                     | Servis Analýzy Réži                                                          | a Nástroje Za                   | mestnanci                   |                      |                                |             |   |
| Pridat Vyňať Práca so zoznamom                                                                            | Vednoduchý filter v<br>Bo v stave<br>Filtrovanie | 🚏 Karta zamestnanca<br>🍘 Mzdový list<br>🙀 Zoznam zamestnancov<br>Tlač a expr | Dallie<br>Dallie<br>Dallie<br>t | Jeprítomnosti<br>Docházka ( | Dperácia             | Pracovné<br>pomery<br>Zobraziť |             | ^ |
| Navigátor <                                                                                               | Zamesthand                                       |                                                                              |                                 |                             |                      |                                |             |   |
| A 🛃 DEMO Podvojné účtovn 🔨                                                                                | 1/2↓ P <sup>2</sup> Os.čislo                     | * Priezvisko                                                                 | Meno                            |                             | Rodné čislo          | Dát.narodenia                  | Ulica       |   |
| Þ 🧰 Agenda                                                                                                | 00002                                            | Veselá                                                                       | Viera                           |                             | 805101-9966          | 01.01.1980                     | Hlavná 18   |   |
| Účtovníctvo                                                                                               | 00003                                            | Široký                                                                       | Patrik                          |                             | 790121-0889          | 21.01.1979                     | Dubová 48   |   |
| Fakturáda                                                                                                 | 00001                                            | Široký                                                                       | Patrik                          |                             | 790121-0889          | 21.01.1979                     | Dubová 48   |   |
| Adresár     Adresár     Skád     Ojednávky     Analýzy     Mzdy     Mzdy     Zemestnanci     Prevod miezd |                                                  |                                                                              |                                 |                             |                      |                                |             |   |
| Obľúbené položky                                                                                          |                                                  |                                                                              |                                 |                             |                      |                                |             |   |
| 🞑 Navigátor                                                                                               |                                                  |                                                                              |                                 |                             |                      |                                |             |   |
| 🛐 Naša firma                                                                                              |                                                  |                                                                              |                                 |                             |                      |                                |             |   |
| 🍓 Odkazy                                                                                                  | < Dátový archiv Zam                              | estnanci/                                                                    |                                 |                             |                      |                                |             | > |
| DEMO Podvojné účtovi 2022 24                                                                              | .11.2022 uživateľ be                             | z mena                                                                       | 10 · (1) · (15)                 | ↓ Verzia: 99.999            | UK: BSIH-4ZEC-IL88-2 | JJT PEN                        | : 011 39 51 | 9 |

2. Otvorte si Kartu zamestnanca, ktorú chcete zachovať. Na záložke Pracovné pomery kliknite na tlačidlo PRIDAŤ ĎALŠÍ PRAC. POMER. Do ľavého zoznamu sa vloží nový pracovný pomer, kde je potrebné nastaviť jeho atribúty. Zostanete v ľavej časti kurzorom na obdobínového Pracovného pomeru a potom v pravej časti vyplníte všetky potrebné hodnoty – vyplníte ich tak, ako je nastavený druhý pracovný pomer na druhej karte daného zamestnanca, viď obrázok nižšie. Po vyplnení tlačidlom OK Kartu zamestnanca uložíte.

Tento krok zopakujete toľkokrát, koľko ďalších pracovných pomerov zamestnanec má. Týmto budú pracovné pomery zlúčené.

|                                                        |                                                                                                    |                                                                                                    |   | hand. |  |
|--------------------------------------------------------|----------------------------------------------------------------------------------------------------|----------------------------------------------------------------------------------------------------|---|-------|--|
| Všeobecné                                              |                                                                                                    |                                                                                                    |   |       |  |
| K Spať Použiť Pomoc<br>Základné operácie               | Nepritormosti Mtdy<br>Informácia                                                                                                    | PRICAT DALS<br>PRACE DOMER<br>Prace Domer<br>Prace Difference<br>Prace Difference<br>Prac |   |       |  |
| bné číslo:                                             | /                                                                                                    |                                                                                                    |   |       |  |
| J01 Široký Patrik                                      | , Ing. 🛃                                                                                                    |                                                                                                    |   |       |  |
| e zamestnanca Dôchodky Pracovi                         | né pomery Nezdaniteľné príjmy Zrážky, exelvice Vodič Poznámka                                                                                                    |                                                                                                    |   |       |  |
| ovné pomery a ich obdobia:                             | Základné údaje                                                                                                    |                                                                                                    |   |       |  |
| 3a v pracovnom pomere<br>od 01.01.2020 – do 31.03.2020 | Druh pracovného pomest.                                                                                                    | Typ pracovnoprávneho vzťahu:                                                                                                    |   |       |  |
| od 01.04.2020 - do 31.12.2020                          | Bezny pracovné pomer (pracovná zmiúva)                                                                                                    | <ul> <li>Pracovný pomer (na zavade pracovnej zmuvy)</li> </ul>                                                                                                    |   |       |  |
| od 01.01.2021 - do 31.12.2021                          | Popis procovného pomeru:                                                                                                    | Pracovny vzťah s narokom na: Identifikacne cislo právneho vzťahu<br>Dravidelný prílom                                                                                                    | 1 |       |  |
| ý pracovný pomer                                       |                                                                                                    | Pravidenty prijem                                                                                                    | 1 |       |  |
| od 01.11.2022 – do neurčené                            | Zaciatok prac. pomeru: Datum ukoncenia:                                                                                                    | Stredisko:                                                                                                    |   |       |  |
|                                                        |                                                                                                    |                                                                                                    |   |       |  |
|                                                        | Platnost' od Neverber                                                                                                    | Rok:                                                                                                    |   |       |  |
|                                                        | Platnosť dol: November<br>Všeobecné Madové dožky Madové priplatky Zaúčtovanie<br>Sadzby a pracovná doba<br>Funkcia: Druh                                                                                                    | KRC:         2.022 €           mody:         Zälädnä sadtba (mesačná);                                                                                                    | ^ |       |  |
|                                                        | Plathost doi: Nevember<br>Všeobené Modové půšky Modové přistky Zaúčtovane<br>Sadžby a praconá doba<br>Punkcia: Druh                                                                                                    | Kor:         2 022 €           madyr:         Zášladná sadzba (mesačná):           obná         0,00 mi                                                                                                    | ^ |       |  |
|                                                        | Platnosť od: November<br>Všeobené Mudové došky Mudové prjatsky Zaúčtovanie<br>Saddby a pracovná doba<br>Punica: Druh<br>Záloha: Paušáha priem. něhrada: Deruh                                                                                                    | KRC       2 022       mody:       Zášladná sadzba (mesaľná):       ačná       0,000                                                                                                    | • |       |  |
|                                                        | Platnosť dol: November<br>Všeobecné Mzdové zlošky Mzdové priplatky Zaúčtovanie<br>Sadzły a pracovná doba<br>Pinkda: Druh<br>Záloha: 0,00 0,00 Vype<br>Pracovná mena flodi:                                                                                                    | Koc         2 022         2           mady:         Záládná sadzba (mesačná):            átná         0,00            ý vymeriavad záládo pri PN:         0,000            Ottawať z údajov med         0,000                                                                                                    | ^ |       |  |
|                                                        | Platnost doi: Mayember<br>Višeobecni Modovi pipalsky Zaúčtovanie<br>Sadzby a pracovná doba<br>Funkca: Druh<br>Zálcha: Praušáha prem. náhrada: Dem<br>Zálcha: 0,00 0,00 Wype<br>Pracovná zmena (hod):<br>B,00 ∑Pondelo ∑Utorok ∑ Streda                                                                                                    | Koc<br>2 022 €<br>mzdy:<br>słná 0,00 m<br>ý vymeriawać záládo pri PN:<br>olitawať z úšagov miezd v 0,000<br>v Stovrtok Ø Patok Sobota _ Nedeľa                                                                                                    | • |       |  |
|                                                        | Platnosť od: Nevember<br>Všeobené Molové píslašty Zaúčtovane<br>Sadžby a praconá doba<br>Punica: Druh<br>Soldha premo němoda: Druh<br>Soldha: Psučána prem. němoda: Demo<br>Pacevná zmena (hod):<br>0,00 ⊠ Pandelo ⊇ Ubrok ⊠ Streda<br>Dovdenka, limity, predácane svátkov                                                                                                    | Koc     2 022 €       madyr:     Zálladná sadzba (mesačná):       sčná     0,00 mi       ý vymeriavad zállad pri PN:     0,000 mi       Statwate z úšladovi mesd v     0,000 mi       Štavitak Z Patak     Ssobata   Nedeľa                                                                                                    | • |       |  |
|                                                        | Platnosť dol: Nevember<br>Všeobené Modové došky Modové prjalsky Zaúčtovanie<br>Sadžby a praconá doba<br>Funicos: Druh<br>Runicos: Druh<br>Runicos: Druh<br>Runicos: Druh<br>Pracovná zmena (hod):<br>8.00 ⊘Pondelo ©Utorok ⊘Streda<br>Dovolenka, Imty, preplácanie svistkov                                                                                                    | Koc     2 022       mody:     2 022       sha     0,00       y mertavad z álkad ní sodzba (mesačná):       sčítavať z údajov mesať >       O,0000       Sbvrtak (Phatok)       Sobota (Nedeľa       Čerpané za rok:       Spósob výpočtu náhrady za sviatok:                                                                                                    |   |       |  |
|                                                        | Platnosť dol: Nevember<br>Všeobené Medové dolšky Medové prjalsky Zaúčtovanie<br>Saddby a pracovná doba<br>Punkta: Druh<br>Záloha: Paušáha priem. náhrada: Dem<br>0.00 Vypa<br>9.00 Zhondelo Zlutorak Zistreda<br>Dovdenka, Ilmý, preplácanie svistkov<br>Pervod zmín. roku: Nákrok:<br>Dovdenka; 0.00 dní 0.00 éní                                                                                                    | Koc       2 022 €       mady:     Zášladná sadzba (mesaľvál):       átvá     0.00 m       ý vymeriavať zišlad pri PN:       všťavať z údajov miesť v       Ø Stortak Ø hatok       Osobo výpočlu nálvady za sviatok:       Čerpané za rok:       0.000       ú vymesáľvej made                                                                                                    |   |       |  |
|                                                        | Platnost doi: Mayember<br>Višeobeni Modovi slošky Mudové prijatsky Zaúčtovane<br>Sadžby a pracovná doba<br>Punica: Druh<br>Evisica: Druh<br>Bulášna prien. němda Druh<br>Bulášna prien. němda Druh<br>Bulášna prien. němda Druh<br>Bulášna prien. němda Druh<br>Bulášna prien. němda Druh<br>Bulášna prien. němda Druh<br>Pracovná zmena (hod):<br>Bulášna prien. němda Druh<br>Pracovná zmena (hod):<br>Dovidenka, limity, preplácane svistkov<br>Prevod z min. roku: Nárok:<br>Dovidenka: 0.0,00 dru 0.0,00 dru<br>Dru na zotavenie (šick days): 0,000 dru                                                                                                    | Koc     2 022 €       madyr:     28/adná sadzte (mesačná):       strá     0,00 mi       ý vymeriavad zálkad pri PN:     0,000 mi       úštavár z údeko mesačné     0,000 mi       Štvrtak Øhatok     0,000 mi       Štvrtak Øhatok     Sobota   Nedeľa       Čerpané z nok:     Soboto výpočlu náhrady za sviatok:       0,000 dri     v mesažnej mzde                                                                                                    |   |       |  |
|                                                        | Platnosť dol: Nevember<br>Všeobené Modové došky Mtodové píslatky Zaúčtovanie<br>Saddby a praconá doba<br>Punkica: Druh<br>Záloha: Druh<br>záloha: Druh<br>Pracová zmena (hod):<br>0,00 Ø n.00 Wyp<br>Pracovná zmena (hod):<br>0,00 Ø n.00 Wyp<br>Pracovná zmena (hod):<br>0,00 Ø n.00 Utorok Ø Streda<br>Dovolenka, limity, prejšárane s katov<br>Prevod z min. reku: Nárok:<br>Dovolenka, limity, prejšárane s katov<br>Dovolenka, limity, prejšárane s katov<br>Dovolenka, stratovené (skó dovy): 0.00 dní<br>Uplatneré úľavy a výmity platena sociálního a zdravotného pr                                                                                                    | KRC       2 022       mody:       2 022       stadné sadzba (mesačná):       stadné sadzba (mesačná):       vmeriavez základ pri Pk:       0,00 mi       Stavat z údlavo miesť v       0,000 mi       Štvrtak (Platak       Sobota () Nedeľa       Čerpané za rak:       0,000 dní       0,000 dní       v mesačnej može       od ní                                                                                                    | * |       |  |
|                                                        | Plathosť dol: Nevember<br>Všeobené Mužové došky Mužové prjalsky Zaúčtovanie<br>Skdby a praconá doba<br>Punicka: Druh<br>Zálcha: Praušáha prein. náhrada: Dem<br>0.00 0.00 Wyp<br>Pracovná zmena (hod): Pracovná zmena (hod):<br>0.00 0.00 Wyp<br>Pracovná zmena (hod): Pondelo Utorok (2 Streda<br>Dovdenka, Imty, preplácane svistkov<br>Prevod z mín. roku i Márok:<br>Dovdenka: 0.00 drl 0.00 drl<br>Dovdenka (jak days): 0.00 drl<br>Dovdenka (jak days): 0.00 drl<br>Dovdenka (jak days): 0.00 drl<br>Dovdenka (jak sociálnho a zdovotněho po<br>Udobatené úlitavy a výnimky z platena sociálnho a zdovotněho po                                                                                                    | Kito:     2 022       mody::     2 022       advá     0,000       ý vymeriavať zúšladní sadzba (mesaľnáj):     0,000       ý vymeriavať zúšlad pri Pki:     0,0000       Sbavať z údajov mezd v     0,0000       Šbvrtok:     Patak       Sobota [] Nedeľa       Čerpané za rok:     Spósob výpočlu náhrady za svlatok:       0,000 dní     vymesačnej mzde       istenia     istenia                                                                                                    | A |       |  |
|                                                        | Platnost dol: Młydowi źdółky Mrudowi pripiasky Zaúčtovanie<br>Sadzby a praconił doba<br>Punicia: Druh<br>Pracovi z marka i praktika presin. Alfrada: Druh<br>Zalicha: O,00 Praušiśna presin. Alfrada: Druh<br>B.00 Pracović zmin. roku: Młyck<br>Pracović zmin. roku: Druhelo Z Utorak 2 Streda<br>Dovolenka, limty, preslácanie sviatkov<br>Preco dz min. roku: Marok:<br>Dovolenka, limty, preslácanie sviatkov<br>Preco dz min. roku: Marok:<br>Dovolenka, limty, preslácanie sviatkov<br>Preco dz min. roku: O,00 dru<br>Dovolenka, limty, preslácanie sviatkov<br>Preco dz min. roku: O,00 dru<br>Dovolenka, imty, preslácanie sviatkov<br>Preco dz min. roku: O,00 dru<br>Dovolenka, imty, preslácanie sviatkov<br>Odvodová úľarva na sociálne postenie Odvodová úľarva na sociálne postenie | Kdc     2 022 €       madyr:     28/dadná sadztu (mesačná):       strá     0,00 mi       ý vymeriavad zálkad pri PN:     0,000 mi       úštavár z údakom mesačí v     0,000 mi       Štvrtak     Pastak       Šsbob výpočlu náhrady za sviatok:       0,000 dri       v mesačnej mzde       0,000 dri       v mesačné jmzde       steraia       fava na zdravotné posterie                                                                                                    | * |       |  |

3. Vzhľadom k tomu, že ďalšie *Pracovné pomery* zamestnanca boli predchádzajúcim krokom zlúčené/zadané na hlavnej *Karte zamestnanca*, je potrebné ukončiť *Pracovný pomer* na kartách ostatných/ďalších pracovných pomerov.

Otvorte si teda tu kartu konkrétneho zamestnanca, ktorú zachovať nechcete, ktorú chcete ukončiť. Napríklad: zamestnanec u vás pracuje na "Bežný pracovný pomer" a "Dohodu o pracovnej činnosti". DoPČ ste druhým krokom (viď vyššie) pridali na *Kartu zamestnanca* s hlavným pracovným pomerom, potom tú druhú *Kartu zamestnanca*, na ktorej je DoPČ si otvoríte, túto je nutné ukončiť.

Na otvorenej karte ďalšieho pracovného pomeru na záložke Pracovné pomery zadáte Dátum ukončenia pracovného pomeru a Kartu zamestnanca tlačidlom OK, uložíte viď obrázok nižšie. Týmto krokom karta zmizne zo zoznamu aktívnych Zamestnancov a vy už budete pracovať iba s jednou Kartou zamestnanca, na ktorej sú všetky Pracovné pomery daného zamestnanca.

| 0                                                                                                    | Karta zamestnanca                                                                                                    | - 1 | o × |
|----------------------------------------------------------------------------------------------------|----------------------------------------------------------------------------------------------------|-----|-----|
| Všeobecné                                                                                                    |                                                                                                    |     |     |
| OK         Spät         Doužit         Pomoc         Net           Základné operácie         Základné portácie         Net         Net         < | protomnosti     Mdv     PRIDAT OBDOBIE     protomnosti     Mdv     protomnosti     Mdv     protomnosti     Protomnosti     Mdv     protomnosti     Mdv     protomnosti |     | ^   |
| Osobné číslo:                                                                                                    | informacia obdoble prac. pomera Pracovne pomery minovane                                                                                                    |     |     |
| 00003 Široký Patrik, Ing.                                                                                                    | a 😡                                                                                                    |     |     |
| Údaje zamestnanca Dôchodky Pracovné por                                                                                                    | mery Nezdaniteľné príjmy Zrážky, exekúcie Vodič Poznámka                                                                                                    |     |     |
| Pracovné pomery a ich obdobia:                                                                                                    | Základné údaje                                                                                                    |     |     |
| Dohoda o pracovnej činnosti                                                                                                    | Druh pracovného pomeru:                                                                                                    |     |     |
|                                                                                                    | Podis pracovného pomeru: Pracovné vzťah s nárokom na: Identifikačné číslo právneho vzťahu:                                                                                                    |     |     |
|                                                                                                    | Dohoda o pracovnej činnosti Pravidelný prijem V                                                                                                    |     |     |
|                                                                                                    | Začiatok prac. pomeru: Dátum ukončenia: Stredisko:                                                                                                    |     |     |
|                                                                                                    | 01.02.2022                                                                                                    |     |     |
|                                                                                                    | Obdobie pracovného pomeru                                                                                                    |     |     |
|                                                                                                    | Mesiac: Rok:                                                                                                    |     |     |
| 1                                                                                                    | Všenhemé Medová odalku Zaléžovania                                                                                                    |     |     |
|                                                                                                    | Sadzby a pracovná doba                                                                                                    |     |     |
|                                                                                                    | Funkcia: Druh mzdy: Základná sadzba (hodinová):                                                                                                    |     |     |
|                                                                                                    | hodinová V 7,00 ···                                                                                                    |     |     |
|                                                                                                    | Záloha: Paušálna priem. náhrada: Denný vymeriavací základ pri PN:                                                                                                    |     |     |
|                                                                                                    | 0,00 0,000 vypodravat z ubajov mezo V 0,000                                                                                                    |     |     |
|                                                                                                    | 2,00 ZPondelo ZUtorok ZStreda ZŠtvrtok ZPiatok Sobota Nedeľa                                                                                                    |     |     |
|                                                                                                    | Dovolenka, limity, preplácanie sviatkov                                                                                                    |     |     |
|                                                                                                    | Prevod z min. roku: Nárok: Čerpané za rok: Spôsob výpočtu náhrady za sviatok:                                                                                                    |     |     |
|                                                                                                    | Dri na zotavenie (sick days):         0,00         dní         0,00         dní                                                                                                    |     |     |
|                                                                                                    |                                                                                                    |     |     |
|                                                                                                    | upiamene uravy a vynimky z pratenia socialniho a zoravotneno polstenia                                                                                                    |     |     |
|                                                                                                    | Udvodova ulava na sociane postene Udvodova ulava na zdravome postene                                                                                                    |     |     |
|                                                                                                    | × .                                                                                                    |     |     |
|                                                                                                    | Výnimka z platenia sodálneho poistenia                                                                                                    |     |     |

Poznámka: Aký zvoliť dátum ukončenia druhého pracovného pomeru? Zadáte taký dátum, za ktorý už je spracovaná mzda. Napríklad: dnešný pracovný dátum je 10. 12. 2022, to znamená, že teraz spracovávate mzdy za mesiac november. Do kolónky "Dátum ukončenia" zapíšete 30.10. 2022, teda posledný deň mesiaca, za ktorý bola mzda už spracovaná v predošlom mesiaci. A teraz už budete vytvárať mzdy za november so súhrnnými pracovnými pomermi.

### Aktuálne dostupné tlačové zostavy

V BETA verzii pre pilotné testovanie sú aktuálne dostupné nasledujúce tlačové zostavy:

Zamestnanci / Karta zamestnanca Zamestnanci / Zoznam zamestnancov Zamestnanci / Mzdový list

Mzdy / Výplatný lístok / Výplatný lístok v plnej forme a výplatný lístok v skrátenej forme

Réžia / Vyúčtovanie miezd Réžia / Sociálne poistenie / Mesačný výkaz Réžia / Sociálne poistenie / Výkaz poistného a príspevkov Réžia / Zdravotné poistenie / Mesačný výkaz preddavkov na ZP

V prípade, ak si vyberiete aktuálne nedostupnú tlačovú zostavu, zobrazí sa informácia :

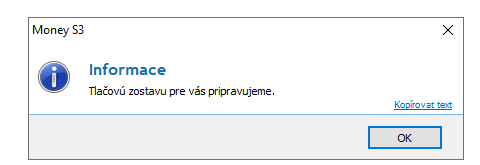

Ďalšie zostavy postupne dopĺňame a budú dostupné v nasledujúcich BETA verziách.